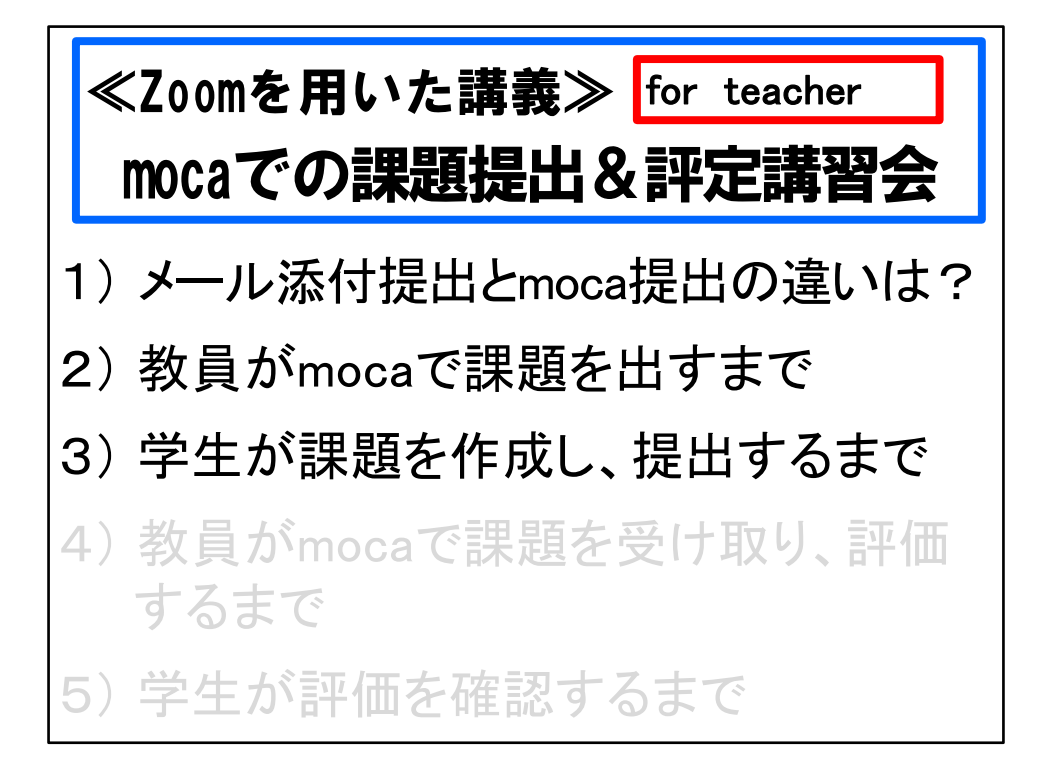

オンライン授業のヘルプデスクの齋藤智世です。

mocaでの課題提出&評定講習会を始めます。

この講習会は、教員がmocaで学生に課題を示し、学生が課題を提出してから教員 が評定するまでの流れを説明する教員向けの講習会です。

最初に、学生がメール添付で課題を提出する場合と、学生がmocaへ課題をアップ ロード提出する場合の違いを話します。

次に、教員がmocaで課題を出すところから、学生が課題を作成し、提出するまでを 説明します。

その後、教員がmocaで課題を受け取って評価した後、学生が評価結果を確認する までを説明します。

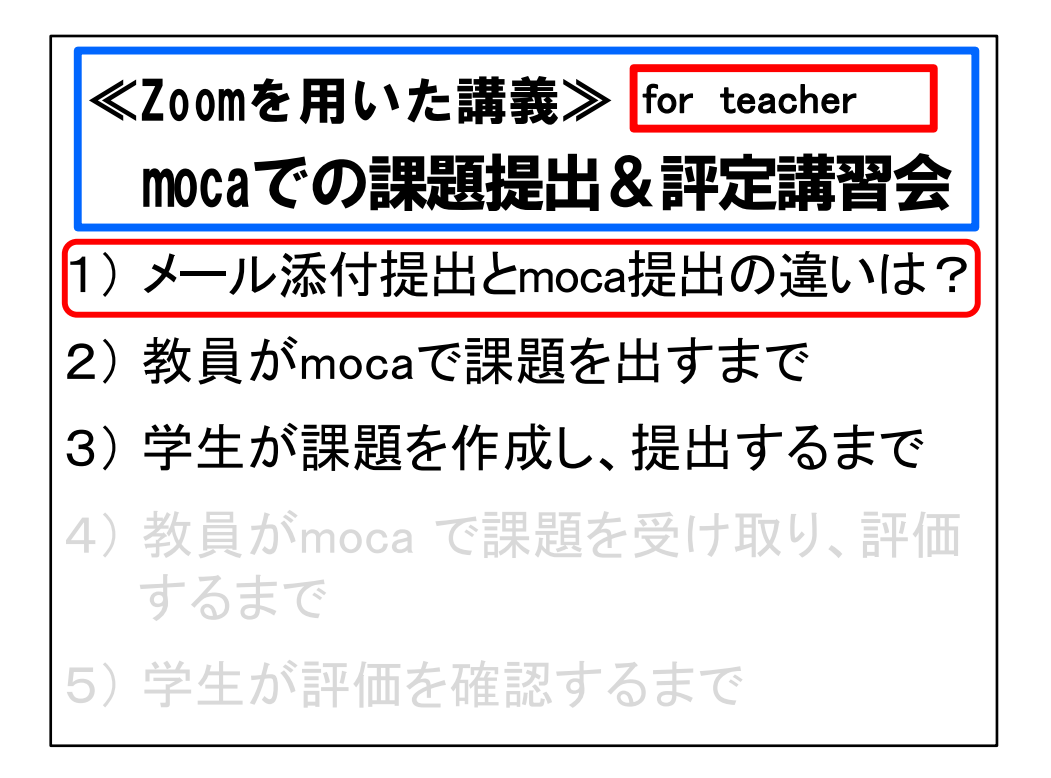

では、学生がメール添付で課題を提出する場合と、学生がmocaへ課題をアップロー ド提出する場合の違いを話します。

| 課                               | 題                  | 提出。                        | メールと一般メー                                | _     | ル                | ノ7    | 5      | 活           | ヨ北         | 在     |   |
|---------------------------------|--------------------|----------------------------|-----------------------------------------|-------|------------------|-------|--------|-------------|------------|-------|---|
| ◎ "19公情論"                       | - tomoyo-saito@ssu | u.ac.jp - 静岡産業大学 Xール - Go  | le Chrome                               |       |                  |       | 1.1    |             |            | - • × | 1 |
| $\leftrightarrow \rightarrow c$ | C 🗎 mail.go        | ogle.com/mail/u/0/?pli=1#l | pel/19公情論                               |       |                  |       |        | ۲           | 0, 1       | : .   |   |
| = 1                             | 🜱 Gmai             | l Q la                     | el:19公清論 X                              | Ŧ     |                  | ?     |        | 7           | ,<br>静岡産業: | 大学 智世 |   |
|                                 | □• C               | :                          | 1                                       | -48 / | 48 行             | <     | >      | <b>II</b> • | <b>љ</b> 1 | \$    |   |
|                                 | 🗌 🕁 ⋗              | 相澤翼,自分 13                  | 公共情報システム論 期末レポート - 相澤さんの意見はレポートにま       | まった   | - く入:            | っていま  | せん。    | 土日          | e          | 1月31日 |   |
|                                 | 🗌 ☆ 😕              | 飯塚一揮,自分4                   | '1815013飯塚一揮 学籍番号名前公共情報システム論期末レポート.     | .docx | (をあ)             | なたとキ  | も有しま   | ます - 授      | e          | 1月31日 |   |
| *                               | 🗌 🕁 ⋗              | 鈴木施比亜, 自分 3                | レポートと調査カードです。よろしくお願いします。 - わかりました       | Ē. 2  | 020年             | 1月31日 | 3(金) 1 | 4:10        | e          | 1月31日 |   |
| C                               | 🗌 🕁 ⋗              | 佐藤能一, 自分 2                 | (件名なし) - 佐藤さん公共情報システム論を担当する齋藤智世です       | す。村   | 目澤さ              | んのレオ  | パートを   | き受け         | e          | 1月29日 |   |
|                                 | 🗌 ☆ ⋗              | 飯塚智也,自分 2                  | 1815014 飯塚智也 公共情報システム論期末レポート 飯塚さん2      | 公共情   | i報シス             | ステム論  | を担当    | する          | e          | 1月29日 |   |
| >                               | 🗌 🕁 ⋗              | 深津誠,自分 2                   | 1715216 深津誠 公共情報システム論期末レポート(再提出) - 深津さ/ | ん公共   | ŧ情報:             | システム  | ↘論を担   | 目当す         |            | 1月29日 |   |
|                                 | 🗌 ☆ ⋗              | 鈴木丈二, 自分 2                 | 1615138 鈴木丈二 公共情報システム論期末レポート - 丈二さん公共   | 情報:   | システ              | ム論を招  | 担当する   | る齋          | e          | 1月29日 |   |
| - <b>-</b>                      | 🗌 🕁 ⋗              | 佐藤来輝,自分 2                  | 1615111 佐藤来輝 公共情報システム論期末レポート・佐藤さん2      | 公共情   | 報シス              | ステム論  | を担当    | する          | e          | 1月29日 |   |
|                                 | 🗌 🕁 ⋗              | 縣泰孝,自分 2                   | 1715002 縣泰孝 公共情報システム論期末レポート - 縣さん公共情    | 青報シ   | /ステノ             | ム論を担  | !当する   | 齋藤          | e          | 1月29日 |   |
|                                 | 🗌 🕁 ⋗              | 松下尚輝,自分 2                  | 1715234 松下尚輝 公共情報システム論期末レポート・松下さん2      | 公共情   | i報シス             | ステム論  | を担当    | する          | e          | 1月29日 |   |
|                                 | 🗌 ☆ ⋗              | 大角和也, 自分 2                 | 1715046 大角和也 公共情報システム論期末レポート - 大角さん公共   | 共情執   | ₩シス <sup>−</sup> | テム論を  | を担当す   | 「る齋…        | e          | 1月29日 |   |
|                                 | 🗌 🕁 🍃              | 望月玲音,自分 2                  | (件名なし) - 望月さん公共情報システム論を担当する齋藤智世です       | f. §  | 週月さ              | んのレオ  | ペートと   |             | e          | 1月29日 |   |
|                                 | 🗌 🕁 ⋗              | 佐藤拓実                       | 公共情報システム論期末レポートについての質問 - 齋藤先生 181512    | 20の位  | 左藤拓:             | 実ですB  | 作日のそ   | 友メ          |            | 1月29日 |   |
|                                 | 🗌 🕁 ⋗              | 佐藤拓実                       | 1815120 佐藤拓実 公共情報システム論期末レポート - 齋藤先生 18  | 81512 | 20の佐             | 藤拓実で  | です 期   | 末レ          |            | 1月28日 |   |
|                                 | 🗌 ☆ 😕              | 袴田愛莉菜,自分 2                 | 公共情報システム論 期末レポート提出 - 袴田さん公共情報システム       | ム論を   | 担当了              | する齋藤  | 智世で    | す。…         | C          | 1月28日 |   |
|                                 | 🗌 ☆ 😕              | takanori, 自分 2             | 1715146鈴木 隆典 公共情報システム論期末レポート - 鈴木隆典さ    | ±ん公   | 、<br>共情章         | 服システ  | ム論を    | 担当          | e          | 1月28日 |   |
|                                 | 🗌 🕁 ⋗              | 堀川凌我,自分 2                  | k1815236堀川凌我公共情報システム論期末レポート - 堀川さん公共    | 情報    | システ              | ム論を打  | 目当する   | 3齋          | e          | 1月28日 |   |
| 2                               | 🗌 🕁 ⋗              | 黒沢寛太,自分 2                  | 1715098 黒沢寛太 公共情報システム論 - 黒沢さん公共情報システム   | ム論を   | を担当              | する齋藤  | 藤智世て   | きす。…        | e          | 1月28日 |   |
|                                 | 🗌 ☆ 😕              | 上村歩夢,自分 2                  | 1715074上村歩夢公共情報システム論期末レポー - 上村さん公共情報    | 収シス   | テム               | 論を担当  | する齋    | 藤智          | C          | 1月28日 |   |
|                                 | 🗌 🕁 ⋗              | 大芝芳弥, 自分 2                 | 1715045 大芝芳弥公共情報システム論期末レポート - 大芝さん公共    | 情報ミ   | システ              | ム論を担  | 目当する   | 5齋藤         | e          | 1月28日 | 1 |
|                                 | 🗌 🕁 🍃              | 上村歩夢                       | 1715074上村歩夢公共情報システム論期末レポート - 公共情報シスラ    | テム論   | を受診              | 講し個人  | 情報の    | 保護          |            | 1月28日 |   |

学生が教員に対してメールに課題ファイルを添付して送ってくる場合、教員の受信トレイは大変なことになります。

メール送信時間はばらばらでしょうし、複数の科目を担当していれば、異なる科目の課題提出メールが混在することになります。

フィルターで分ける方法もありますが、同じ科目の学生のメールだとしても、受信時刻並びを学籍番号順つまりメールアドレス順に並べ替えるのも面倒です。

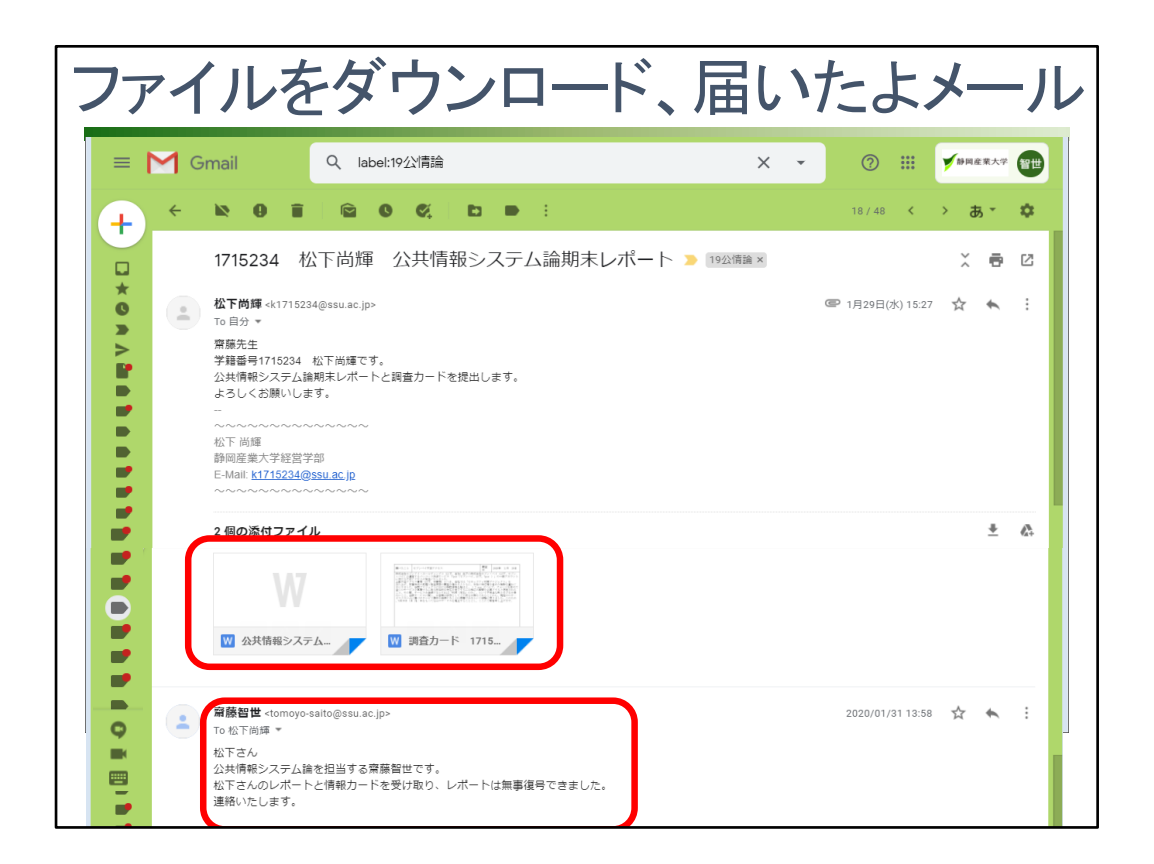

1つ1つのメールから、添付されているファイルをダウンロードする手間も必要ですし、 受け取ったことを学生に知らせるメールを発信する必要があります。 学生が教員のメールアドレスを間違えて入力し、宛先不明情報が学生に届いたり、 間違った先生へメールを出すことも、珍しいことではありません。

## Moca上で課題を提示 . 〇 コース: デ王講座 - Ge 15:28 ? 📴 🕯 class.ssu.ac.jp Û 希 ホーム & ダッシュボード 飴 イベント 書 私のコース ▲ このコース ≡ ▼テレワーク・デイズ(テレワークの最新動向と総務省の政策展開)〜「テレワーク・デイズ」を通じた働き方改革〜 2018年7 ▼時間管理術研究所 「テレワーク(在宅勤務)」のメ 月11日 ▼国土交通省 平成30年度 テレワーク人口実態調査 2019年3月 ▼厚生労働省 在宅ワークの適正な実施のためのガイドライン ▼総務省 テレワークの推進 ▼リコー テレビ会議・Web3 (目) 公情論2-A 調べる言葉 テレワーク Web会議システムで働き方改革を実現 ▼IJ□-▼RE29年版情報通信白書 第2節 働き方改革とに1利活用 ▼リクルートR25web 在宅勤務のメリット・デメリット ▼テレワークマネージメント テレワークとは (目) 公情論2-B 調べる言葉 フリーアドレス 🕒 公情論2-1 世界最先端デジタル国家創造宣 🗌 ▼時間管理術研究所 「テレワーク(在宅勤務)」のメリット(とデメリット) (目) 公情論 2-A 調べる言葉 テレワーク 日 授業後の感想 (言) 公情論 2-B 調べる言葉 フリーアドレス Ъ 中間調査報告書 1 公情論 2-1 世界最先端デジタル国家創造宣言 指示にしたがって、作業をしなさい。書き込み をしたファイルを提出します。 (目) 授業後の感想 提出締め切り:2020年6月15日17時00分 中間調査報告書1 🔗 ミーティング終了後に見る資料 指示にしたがって、作業をしなさい。書き込みをしたファイルを提出します。 利用制限 2020年 05月 23日 14:00 ま 提出締め切り:2020年6月15日17時00分 で利用可 🔗 ミーティング終了後に見る資料 🕒 公情論 2 - 1 世界最先端デジタル国家創造宣 🔲 利用制限 2020年 05月 23日 14:00 まで利用可 🕒 公情論2-3テレワークデイズ 🙆 公情論 2 - 3 テレワークデイズ $\leftarrow$ + 2 ... 公情論 2-4 テレワークのメリット、デメリット

mocaを使って課題を提示すれば、オンライン授業でも学生へ確実に情報が届きます。

教員から学生に課題ファイルを配布する作業も、mocaにファイルを設置するほうが、 メール添付でメールアドレスを入力する手間が無くなり、便利です。

| C ● C ● C ● C ● C ● C ● C ● C ● C ●                                                                                                    | 学生                                         | はファイルをダウン                                                                                   | ロード&作第                                                                                           | 能て                                                               | アップロード                                                                                                    |
|----------------------------------------------------------------------------------------------------|--------------------------------------------|---------------------------------------------------------------------------------------------|--------------------------------------------------------------------------------------------------|------------------------------------------------------------------|----------------------------------------------------------------------------------------------------|
| 田田にしたがって、作業をしなさい、書き込みをしたファイルを提出します。     ・     ・     ・     ・     ・     ・     ・     ・     ・     ・     ・     ・     ・     ・     ・     ・     ・     ・     ・     ・     ・     ・     ・     ・     ・     ・     ・     ・     ・     ・     ・     ・     ・     ・     ・     ・     ・     ・     ・     ・     ・     ・     ・     ・     ・     ・     ・     ・     ・     ・     ・     ・     ・      ・     ・      ・      ・     ・      ・      ・      ・      ・      ・      ・      ・      ・      ・      ・      ・      ・      ・      ・      ・      ・      ・      ・      ・      ・      ・      ・      ・      ・      ・      ・      ・      ・      ・      ・      ・      ・      ・      ・      ・      ・      ・      ・      ・      ・      ・      ・      ・      ・      ・      ・      ・      ・      ・      ・      ・      ・      ・      ・      ・      ・      ・      ・      ・      ・      ・      ・      ・      ・      ・      ・      ・      ・      ・      ・      ・      ・      ・      ・      ・      ・      ・      ・      ・      ・      ・      ・      ・      ・      ・      ・      ・      ・      ・      ・      ・      ・      ・      ・      ・      ・      ・      ・      ・      ・      ・      ・      ・      ・      ・      ・      ・      ・      ・      ・      ・      ・      ・      ・      ・      ・      ・      ・      ・      ・      ・      ・      ・      ・      ・      ・      ・      ・      ・      ・      ・      ・      ・      ・      ・      ・      ・      ・      ・      ・      ・      ・      ・      ・      ・      ・      ・      ・      ・      ・      ・      ・      ・      ・      ・      ・      ・      ・      ・      ・      ・      ・      ・      ・      ・      ・      ・      ・      ・      ・      ・      ・      ・      ・      ・      ・      ・      ・      ・      ・      ・      ・      ・      ・      ・      ・      ・      ・      ・      ・      ・      ・      ・      ・      ・      ・      ・      ・      ・      ・      ・      ・      ・      ・      ・      ・      ・      ・      ・      ・      ・      ・      ・      ・      ・      ・      ・      ・      ・      ・      ・      ・      ・      ・      ・      ・      ・      ・      ・      ・      ・      ・      ・      ・      ・ | ● 課題 - Google Chron<br>← → C (単<br>本 ホーム 4 | dasssuacjp/mocassu2020/mod/assign/view.phpTid=11392<br>りダッシュボード 首イベント 章毛のコース <b>ム</b> このコース |                                                                                                  | D 4 m                                                            | e ● ● ● 14.53<br>s.s.su.ac.jp/mocassu2020, ⑦ :<br>● ● ● ● ● ● ● ● ● ● ● ● ● ● ● ● ● ● ●                                                |
| #7日時 2020年 06月 15日(月曜日) 17:00<br>残20時間 13 日 3 時間<br>単元型 大ト<br>満式 大ト(の)<br>あなたはまだ満出していません。          第二 ステータス       詳定         第二 ステータス       詳定         第二 ステータス       詳定         第二 ステータス       詳定         第二 ステータス       詳定         第二 ステータス       詳定         第二 ステータス       #第二 ステータス         第二 ステータス       #第二 ステータス         第二 ステーター       #1000000000000000000000000000000000000                                                                                                    | 増示に<br>し<br>提出ステータ<br>ス<br>所定ステータ<br>ス     | したがって、作業をしなさい。書き込みをしたファイルを提出します。<br>2025俳雑中間要食着告書 1 デレワークPML docx<br>-タス<br>未見出<br>未存定      | ダッシュボー<br>希 サイトホ<br>ト サイトペ<br>マ 私のコー<br>ト デモ講<br>ー<br>や 売石<br>電<br>人<br>の                        | 中間調査<br><sup>指示にしたカ</sup> たファイルを<br>提出締め切り<br>● 2021f            |                                                                                                    |
| 現出コメント ()<br>現出コメント(の)<br>()<br>あなたはまだ使出していません。<br>)<br>()<br>()<br>()<br>()<br>()<br>()<br>()                                                                                                    | 終了日時<br>残り時間<br>最終更新日時                     | 2020年 06月 15日(月曜日) 17:00<br>13日 3時間<br>-                                                    | □□□□□□□□□□□□□□□□□□□□□□□□□□□□□□□□□□□□                                                             | 提出ステー                                                            | -タス                                                                                                    |
|                                                                                                    | 提出コメント                                     | ) コメント(0)<br>(周囲を追加)<br>あなたはまだ機出していません。                                                     | 0<br>3<br>3<br>3<br>3<br>3<br>3<br>3<br>3<br>3<br>3<br>3<br>3<br>3<br>3<br>3<br>3<br>3<br>3<br>3 | 提出ステータス<br>評定ステータス<br>終了日時<br>残り時間<br>最終更新日時<br>ファイル提出<br>増出コメント | 評定のために提出済み<br>未評定<br>2020年 06月 15日(月曜日) 17:00<br>13 日 2 時間<br>2020年 06月 2日(火曜日) 14:44<br>↓ ① 1900006歳信一部公信論中開調査<br>密告書 1 テレワークPMI.docx |

学生はmocaからファイルをダウンロードし、そのファイルを加工して課題作業を行い、 mocaにアップロードします。

これで課題提出終了です。

課題を教員に提出したことは、いつでもmoca上で確かめることができるので、学生にとっても安心です。

提出忘れの課題も学生自身で確認することができます。

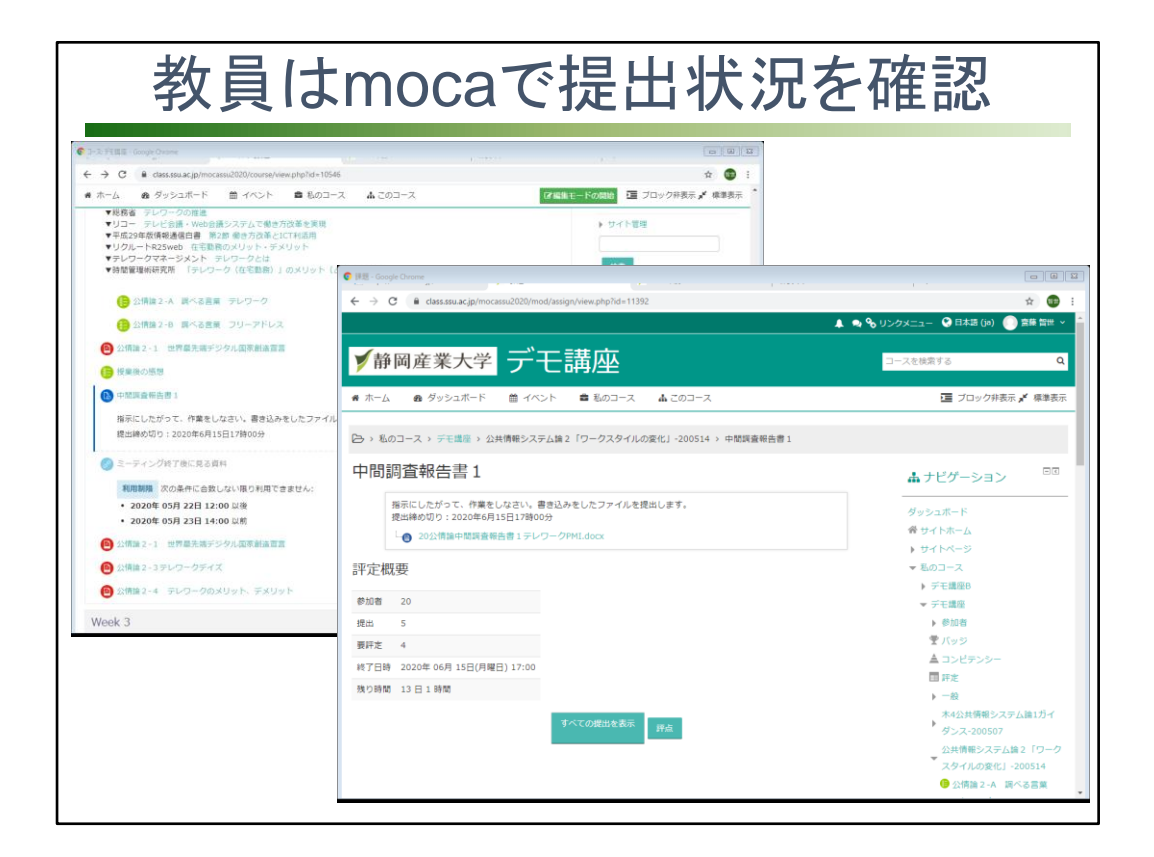

学生からメールは届いているのに、肝心の課題ファイルがメールに添付されていない場合でも、学生に注意メールを出す必要がありません。 教員は、何人からメールが届いているか数えることなく、提出された数を簡単に確認できます。

|                                                                                                    | ♀ 課題 - Google G                               | hrome                |                            |                  | _                               |                                                                                         |                      |   |   | -            |
|----------------------------------------------------------------------------------------------------|-----------------------------------------------|----------------------|----------------------------|------------------|---------------------------------|-----------------------------------------------------------------------------------------|----------------------|---|---|--------------|
| ★ ホーム         ● ダッシホード         首 イハント         ▲ 払のコース         ▲ エのコース         運 ブロックの表示 ¥ 儒報           □         □         □1002<br>7±07<br>2002         万点の<br>ために<br>2002         万点         □100007,50<br>7±07<br>2004         「二         □100007,50<br>7±07<br>2004         「二         □100007,50<br>7±07<br>2015         「二         □100007,50<br>7±07<br>2015         「二         □100007,50<br>7±07         「二         □100007,50<br>7±07         「二         □100007,50<br>7±07         「二         □100007,50<br>7±07         □         □         □         □         □         □         □         □         □         □         □         □         □         □         □         □         □         □         □         □         □         □         □         □         □         □         □         □         □         □         □         □         □         □         □         □         □         □         □         □         □         □         □         □         □         □         □         □         □         □         □         □         □         □         □         □         □         □         □         □         □         □         □         □         □         □         □         □         □                                                                                                    | $\leftrightarrow \  \   \rightarrow \  \   G$ | Class.ss             | au.ac.jp/moce              | assu2020/mod/ass | ign/view.php?action=g           | rading&id=11392&thide=e                                                                 | mail                 |   |   | \$           |
| タ         2020年 06<br>月 1日(月程<br>度) 15:51         9900002大原市<br>子公預論中相関直報告<br>書1テレラーク<br>PMLdox         コメ<br>ント         -           1003<br>デモ学<br>生003         評点<br>み         評点<br>月 1日(月程<br>日) 15:51         1900003原枪、<br>書1テレラーク<br>PMLdox         コメ<br>コメ<br>コメ<br>キロテレラーク<br>(0)         -         -           1003<br>デモ学<br>生003         評点<br>生003         評点<br>推出第         2020年 06<br>月 1日(月程<br>日) 16:19         ● 1900003度枪次<br>書1テレラーク<br>(0)         -         -           1005<br>デモ学<br>±004         評点<br>表<br>者         2020年 06<br>月 1日(月程<br>日) 16:19         ● 1900005間川大<br>吉父行論中相関直報告<br>書1 テレワーク<br>PMLdox         -         -           1005<br>デモ学<br>±005         評点<br>-         一         ● 1900005億川大<br>吉父口のの<br>PMLdox         -         -           11005<br>デモ学<br>±005         評点<br>-         一         ● 1900005億///<br>1 5// 5// 7/         -         -           11005<br>デモ学<br>±007         評点<br>-         一         ● 190006章//<br>1 5// 7/         -         -         -           11005<br>デモ学<br>±007         評点<br>-         一         ● 190006章//<br>1 5// 7/         -         -         -           11007<br>デモ学<br>±007         提出な<br>*         評点         -         -         -         -           11007<br>デモ学<br>±007         提出な<br>*         11007<br>*         提出な<br>*         1107<br>*         1107<br>*         1107<br>*         1107<br>*         1107<br>*         -         -           11007<br>*                                                                                                    | 希 ホーム                                         | の ダッシ                | ·ユボード                      | 曽 イベント           | ■ 私のコース                         | ▲ このコース                                                                                 |                      |   | 4 | ブロックの表示 💉 標準 |
| □       11003<br>7477       FZ.0       FZ.0                                                                                                    | 0 0                                           | 11002<br>デモ学<br>生002 | み<br>評定の<br>ために<br>提出<br>み | 評点               | 2020年 06<br>月 1日(月曜<br>日) 15:51 | - ● 1900002大原花<br>子公情論中間調査報告<br>書1テレワーク<br>PMI.docx                                     | ・<br>コメ<br>ント<br>(0) |   |   |              |
| □       11004<br>FTEF       野皮の<br>ために<br>えい4       戸点の<br>ために<br>大切4       戸点の       2020年 06<br>日 16:43       1005<br>日 16:43       コメ<br>日 16:43       コメ<br>日 16:72       コメ<br>コメ<br>ト       コメ<br>コメ<br>ト       コメ<br>コメ<br>ト       コメ<br>コメ<br>ト       コメ<br>コメ<br>ト       コメ<br>コメ<br>ト       コメ<br>コメ<br>ト       コメ<br>コメ<br>ト       コメ<br>コメ<br>ト       コメ<br>コ<br>マ<br>コ<br>マ<br>マ<br>マ<br>マ<br>マ       ロ<br>ロ<br>ロ<br>ロ<br>ロ<br>ロ<br>ロ<br>ロ<br>ロ<br>ロ<br>ロ<br>ロ<br>ロ<br>ロ<br>ロ<br>ロ<br>ロ<br>ロ<br>ロ                                                                                                    | •••                                           | 11003<br>デモ学<br>生003 | 評定の<br>ために<br>提出済<br>み     | 評点               | 2020年 06<br>月 1日(月曜<br>日) 16:16 | <ul> <li>● 1900003浜松次</li> <li>部公情論中間調査報告</li> <li>書1テレワーク</li> <li>PMI.docx</li> </ul> | ・<br>コメ<br>ント<br>(0) |   |   | -            |
| □       11005<br>デモデ       提出な<br>生005       評点       二       コ×<br>ント<br>(0)       コ×<br>ント<br>(0)       コ×<br>ント<br>(0)       コ×<br>シト<br>(0)       コ×<br>シト<br>(0)       コ×<br>シト<br>(0)       コ×<br>シト<br>(0)       コ×<br>シト<br>(0)       コ×<br>シト<br>(1)       コ×<br>シト<br>(1) </td <td>- •</td> <td>11004<br/>デモ学<br/>生004</td> <td>評定の<br/>ために<br/>提出済<br/>み</td> <td>評点<br/>-</td> <td>2020年 06<br/>月 1日(月曜<br/>日) 16:43</td> <td>- ● 1900005掛川大<br/>吉公情論中間調査報告<br/>書1テレワーク<br/>PMI.docx</td> <td>・<br/>コメ<br/>ント<br/>(0)</td> <td></td> <td></td> <td>-</td> | - •                                           | 11004<br>デモ学<br>生004 | 評定の<br>ために<br>提出済<br>み     | 評点<br>-          | 2020年 06<br>月 1日(月曜<br>日) 16:43 | - ● 1900005掛川大<br>吉公情論中間調査報告<br>書1テレワーク<br>PMI.docx                                     | ・<br>コメ<br>ント<br>(0) |   |   | -            |
| □     11005<br>デモデ     野恋の<br>ために<br>ま006     野恋の     戸戸二     2020年 06     □     100005億倍一     」       □     11007<br>デモデ     提出な<br>デモデ     ア     □     13/2007     ント<br>PML.docx     」       □     11007<br>デモデ     提出な<br>テモデ     デニ     □     ・     ・       □     11008<br>デモデ     提出な<br>し     デニ     ・     ・     ・       □     11008<br>デモデ     提出な<br>し     アニ     ・     ・                                                                                                    |                                               | 11005<br>デモ学<br>生005 | 提出な<br>し                   | 評点<br>-          | -                               |                                                                                         | )<br>コメ<br>ント<br>(0) |   |   | -            |
| □ 11007 提出な 評点<br>生007 日 11008 提出な<br>年の8 デモ学 し<br>年の8 テモ学 し<br>年の8 テモ学 し<br>年の8 テロー                                                                                                    |                                               | 11006<br>デモ学<br>生006 | 評定の<br>ために<br>提出済<br>み     | 評点<br>-          | 2020年 06<br>月 2日(火曜<br>日) 14:44 | <ul> <li>□ 1900006森信一</li> <li>郎公情論中間調査報告</li> <li>宿1テレワーク</li> <li>PMI.docx</li> </ul> | ▶<br>□メ<br>ント<br>(1) |   |   | -            |
| □ 11008 提出な<br>デモ学 し<br>生008                                                                                                    | •••                                           | 11007<br>デモ学<br>生007 | 提出な<br>し                   | 評点               | -                               |                                                                                         |                      | / |   |              |
|                                                                                                    |                                               | 11008<br>デモ学<br>生008 | 提出な<br>し                   | 評点<br>-          | -                               |                                                                                         | -                    |   |   |              |

学生番号順にリスト化されていますので、課題を出している学生、出していない学生 は一目でわかります。

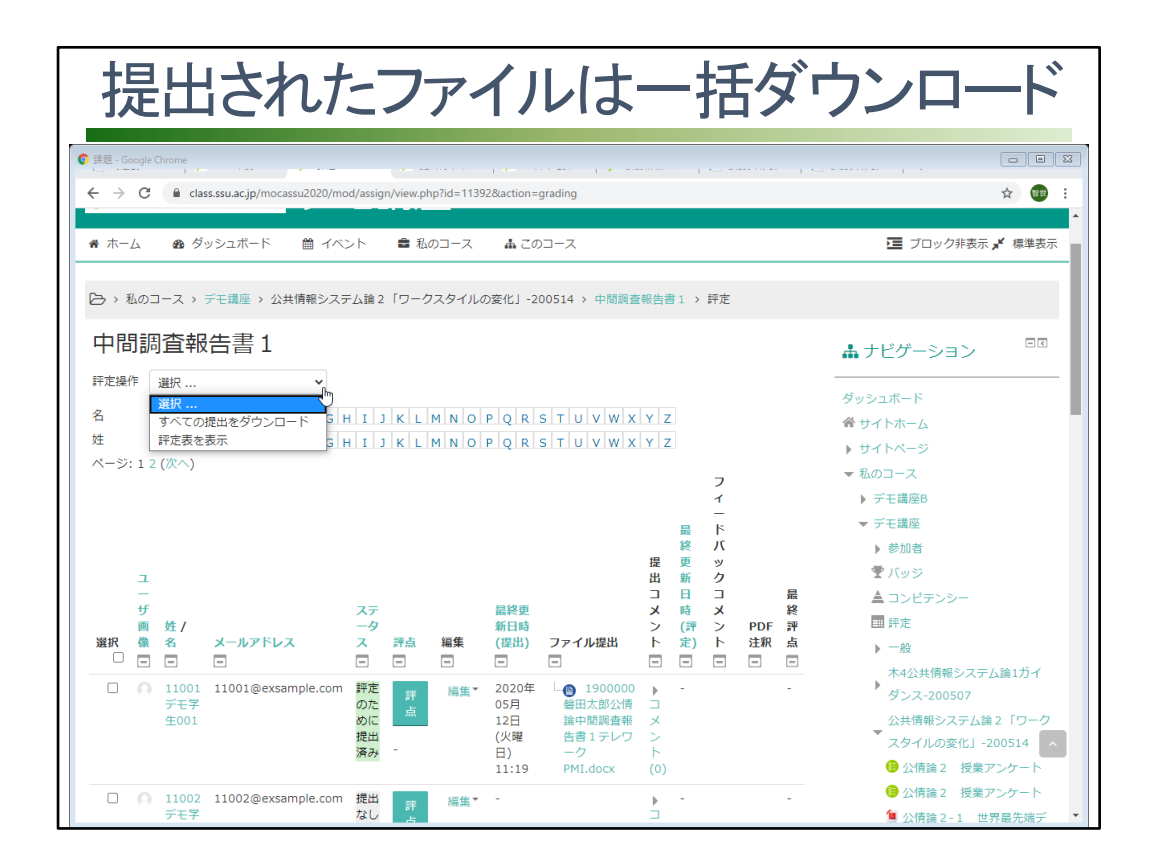

メール添付ファイルのように、1つ1つ個別のメールからファイルをダウンロードする 必要はありません。 提出されたファイルは、一括でダウンロードできます。

| 採点し                                      | 、コメントを返す 双方                                                                          | 向  | ]型                                    | 授業を実現                                         |
|------------------------------------------|--------------------------------------------------------------------------------------|----|---------------------------------------|-----------------------------------------------|
| ● 課題:中間講直報告書 1 - Google Chr<br>← → C     | one<br>p/mocassu2020/mod/assign/view.php?id=11392&rownum=0&action=grader&userid=7607 | ٦  | 15:29                                 | e das ssu ac in                               |
| コース: デモ講座<br>課題: 中間調査報告書1 🏘<br>すべての提出を表示 | 11001 デモ学生001<br>11001@essample.com                                                  |    |                                       |                                               |
|                                          | 100 点中の評点 ⑦                                                                          | 85 |                                       |                                               |
|                                          | 評定裏内の現在の評定                                                                           |    | フィード                                  | 「バック                                          |
|                                          |                                                                                      |    | 評点                                    | 85.00 / 100.00                                |
|                                          | フィードバックコメント                                                                          |    | 評定日時                                  | 2020年 06月 2日(火曜日) 11:35                       |
|                                          |                                                                                      |    | 評定者                                   | 齋藤 智世                                         |
|                                          | 大変よくまとまっていました。様々な微点からメリットやデメリットをとらえていました。                                            |    | フィードバ<br>ックコメン<br>ト                   | 大変よくまとまっていました。様々な視点から<br>メリットやデメリットをとらえていました。 |
| 一人教員                                     | 、一人にメールを送信する必要なし<br>がMoca上で保存するだけで学生が                                                |    | <b>ホナビク</b><br>ダッシュボー                 | ゲーション <sup>D①</sup>                           |
|                                          | に教員のコンノーを推起てとる                                                                       |    | 谷 サイトホ                                | —Д.                                           |
|                                          | V                                                                                    |    | サイトペ                                  | -9                                            |
|                                          | ▼生に通知する ✓ 変更を保存 保存して次を表示 リセット                                                        |    | <ul> <li>私のコー</li> <li>デモ調</li> </ul> |                                               |
|                                          |                                                                                      |    | ▼ デモ訓                                 | <u>ه</u>                                      |
|                                          |                                                                                      |    | ▶ 參カ                                  | 01者                                           |
|                                          |                                                                                      |    | ± ۲۲ €                                | y 5 <sup>2</sup>                              |
|                                          |                                                                                      |    |                                       | ンビテンシー<br>幸                                   |

教員が課題を採点するだけでなく、学生一人一人にコメントを返すことで、オンデマンド型の授業であっても、双方向型授業を実現することができます。

教員が学生の課題についての評定をmocaに入力するだけで、学生は自分の評点 や教員のコメントを確認できます。

ー人一人にメールで評定結果を知らせる必要はありません。

メール添付ではなくmocaで課題ファイルを提出するというのは、教員の手間を減ら すというだけでなく、学生にとっても自分の課題提出の管理ができ、評定結果を確 認できるメリットがあるのです。

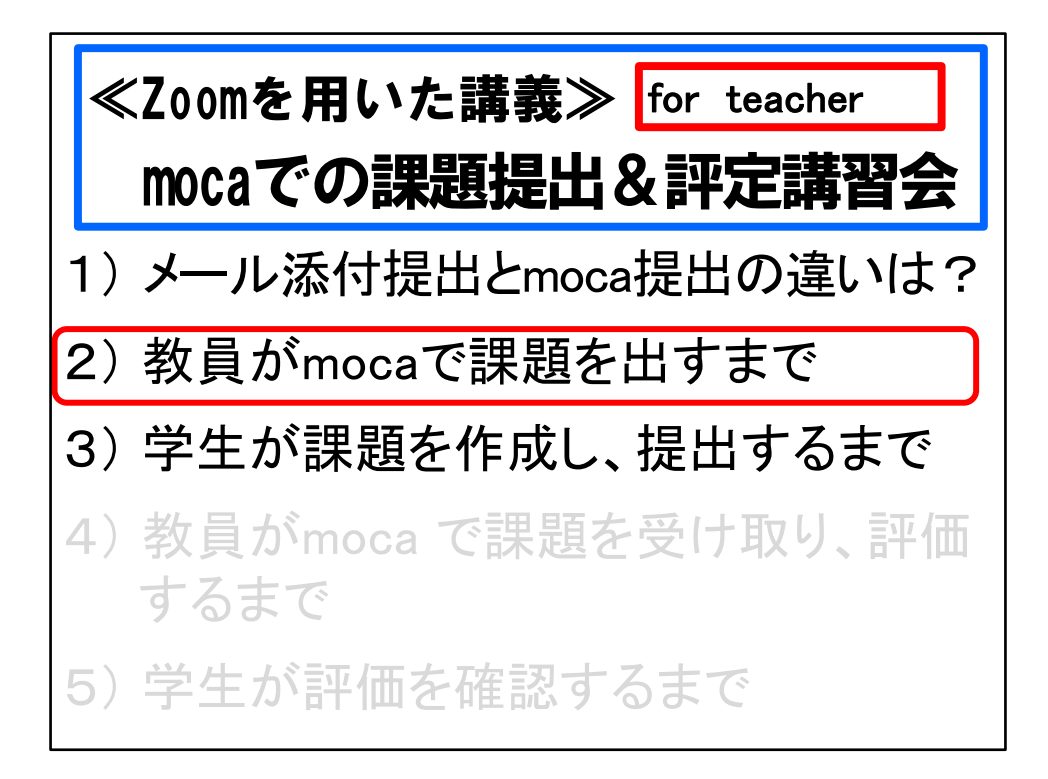

次に、教員がmocaで課題を出す手順について説明します。

| ← →        | C. A staff ssu ar in/Pt. | /TimeTableStaff |     |   | -                    |   |   |        |
|------------|--------------------------|-----------------|-----|---|----------------------|---|---|--------|
| 齋藤 智t      |                          | 教職員ポー           | ータル |   |                      |   | } | 静岡産業大学 |
| 2020       | ✓ <u>切替</u>              | 3時限             |     |   |                      |   |   |        |
| A          | <b>#</b> −Ь              | 4時限             |     |   |                      |   |   |        |
| ĝ          | 学生検索                     | 5時限             |     |   |                      |   |   |        |
| ۶          | 時間割                      | 後期              |     |   |                      |   |   |        |
| <b></b>    | 担当授業                     | 時限              | 月   | 火 | <u>ж</u>             | 木 | 金 | ±      |
| *          | moca                     | 1時限             |     |   |                      |   |   |        |
| ą          | 休講・補講                    | 2時限             |     |   |                      |   |   |        |
|            | メール                      | 3時限             |     |   |                      |   |   |        |
| \$         | シラバス                     | 4時限             |     | ( | 【経】公共情報システ<br>ム論(磐田) |   |   |        |
| <b>B</b> ∎ | 施設予約                     | 5時限             |     |   |                      |   |   |        |
|            |                          |                 |     |   |                      |   |   |        |

教員ポータルから時間割に入り、課題を設定する授業(コースと言います)を選択します。

| [Moca]→[教                                                                                                    | 師用のログイン画面]                                                |
|----------------------------------------------------------------------------------------------------|-----------------------------------------------------------|
| ● TEEL - Gouge Channe<br>← → C ● staff sau act,p.PVTimeTableStaff<br>京雄 智祉 ● 教職員ポータル                                                                                                    | <ul> <li>○ 御口</li> <li>☆ ③ :</li> <li>● 静岡庭葉大学</li> </ul> |
| 2020 ▼ 第24<br>↑ ホーム<br>日 7248月<br>日 時間間<br>日 時間間<br>日 時間間<br>日 時間間<br>日 時間間<br>日 時間間<br>日 時間間<br>日 時間間<br>日 時間間<br>日 時間間<br>日 時間間<br>日 時間間<br>日 時間間<br>日 時間間<br>日 時間間<br>日 市間間間<br>日 市間間間<br>日<br>日 市間間間<br>日<br>日 市間間<br>日<br>日 市間間間<br>日<br>日 市面間間<br>日<br>日<br>日 市面間間<br>日<br>日<br>日 市面目<br>日<br>日<br>日<br>日<br>日<br>日<br>日<br>日<br>日<br>日<br>日<br>日<br>日 | :情報システム論<br>● ● ● ● ● ● ● ● ● ● ● ● ● ● ● ● ● ● ●         |
| ▲ 8827年99<br>★ 82月集構<br>● 25月9日世俗理<br>・                                                                                                    | 学生用と社時期のログイン運動は取ります。                                      |
|                                                                                                    |                                                           |

[Moca]をクリックし、[教師用のログイン画面]をクリックします。

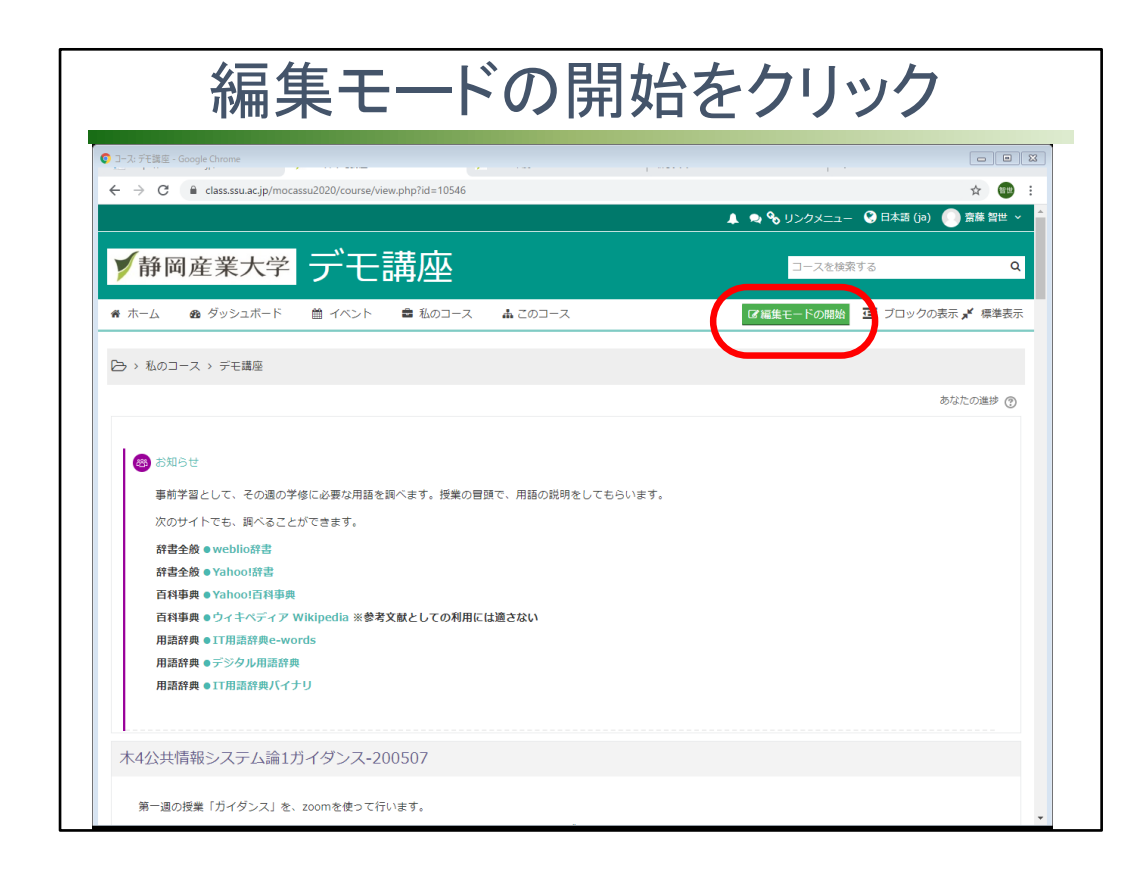

コース画面が表示されます。 [編集モードの開始]をクリックします。

| [活動や資料の追加]をク                                                                                                    | リック                                                                                                    |                                |
|----------------------------------------------------------------------------------------------------|----------------------------------------------------------------------------------------------------|--------------------------------|
| <ul> <li>              ← 入 (国)公共指報シス万論、Google Chrome          </li> <li>             ← 入 (国)公共指報シス万論、Google Chrome         </li> <li>             ← → C (massive constraints)         </li> <li>             ★ ホーム (massive constraints)         </li> <li>             ★ ホーム (massive constraints)</li></ul> | <ul> <li>Fの終了</li> <li>ブロック非表示</li> <li>Week 8</li> <li>Week 9</li> <li>Week 10</li> <li>Week 11</li> <li>Week 12</li> <li>Week 13</li> <li>Week 14</li> <li>Week 15</li> </ul> | □ □ ∞<br>☆<br>⑦ ::<br>★ 標単表示 * |
| ◆ 【第 4 週】行政の情報化 2                                                                                                    | <ul> <li>マニュアル</li> <li>保管</li> <li>テスト</li> <li>☆:管理</li> <li>マニース管理</li> <li>季 設定を編集</li> <li>✓ 編集モードの終了</li> <li>季 コース完了</li> <li>ユーザ</li> <li>マノハタ</li> </ul>               | =3<br>⊕ ♥ ~<br>^               |
| ◆【第5週】課題「テレワークの現状と課題」 ▲<br>編集*                                                                                                    | ▶ レポート ☆ 評定表セットアップ                                                                                                    | Ŧ                              |

課題を設定したい週の[活動や資料の追加]をクリックします。

| [課題]をクリック                                                                                                    | ルて、[追加]をクリック                                                                                                    |
|----------------------------------------------------------------------------------------------------|----------------------------------------------------------------------------------------------------|
| <ul> <li>● <u>-7.2 (E)公共掲載シス7ム論 - Google Chrome</u></li> <li>← → C ● class.ssu.acjp/mocassu2020/course/view.php?id=9912&amp;notif</li> <li>● ホーム ● ダッシュボード ● イベント ● 私のコース</li> </ul> | collection     collection     collection |
| 活動<br>● ③ SCORM/(ッケージ<br>● ④ ④ Wiki<br>● ⑤ ⑦ ブンケート<br>● ④ ⑦ データベース<br>● ⑤ ⑦ フィードバック<br>● ⑥ 第題<br>● ⑥ 第題<br>● ⑥ 第題<br>● ① ● 小デスト                                                      | 課題活動をジュールにおいて、教師はタスクの伝達、作曲の収集、評点およびフィードバックを提供することができます。、学生はワードブロセッサで吸速し文書、スプレッドシート、画像、音声または動画クリップのようなジジクルコンテンツ(ファイル)を提出することができます。、作りつした、または加えて、テキストエディタへのテキスト回帰入力を学生に求めることができます。、ア・トワークのようは学生に「異社会」を思いませるを認識をコンテンシを想したまた。ので、「「「「「「」」」」」では、「「」」」」では、「「」」」」」」では、「」」」」」」」」」」                                                                                                    |
|                                                                                                    | 差加 キャンセル                                                                                                    |

活動の中の[課題]をクリックし、[追加]をクリックします。

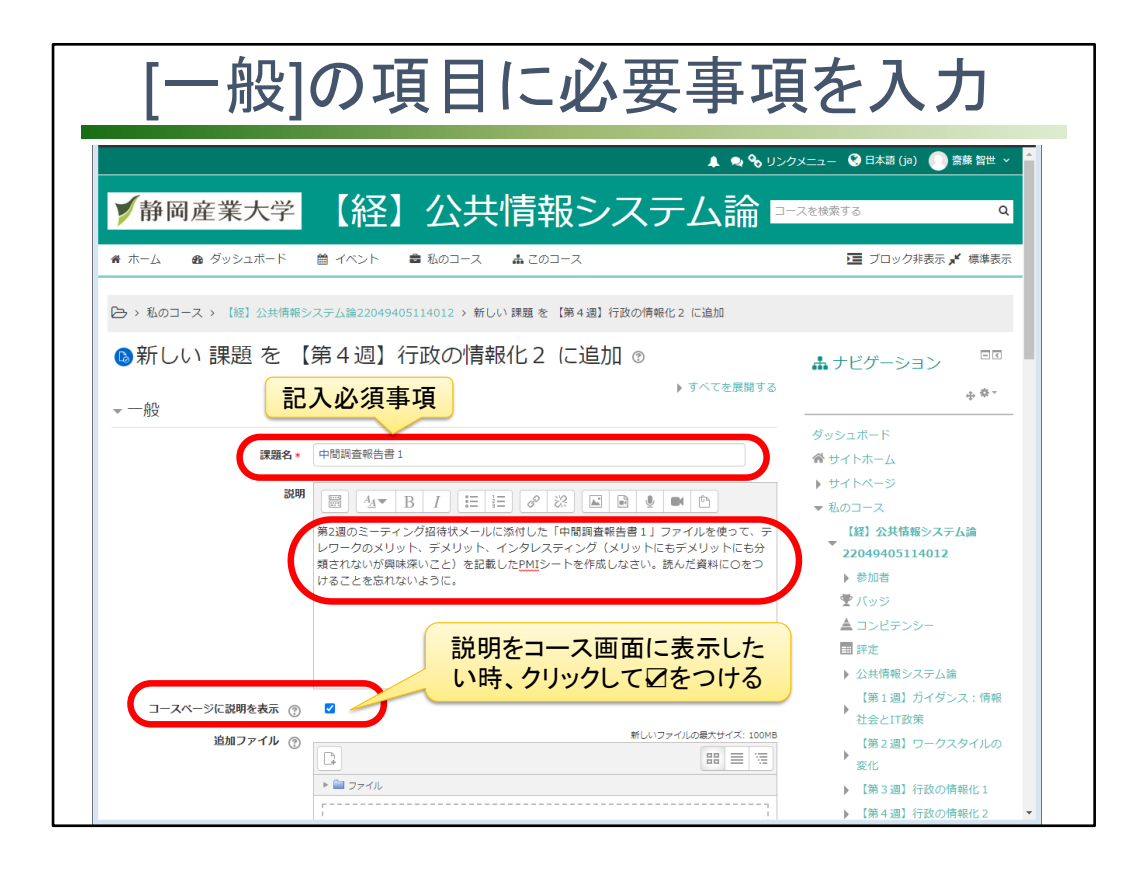

ここから、課題をどのような条件で使わせるのかを設定していきます。 課題名は必須事項です。評定などで使われるので、わかりやすい名前を付けます。 説明枠には、自分のメモとしての情報を入れるのもいいのですが、学生に伝えたい 課題指示があれば、ここに入れておきます。

コース画面でこの説明文を見えるようにするには、[コースページに説明を表示する] にチェックを付けます。

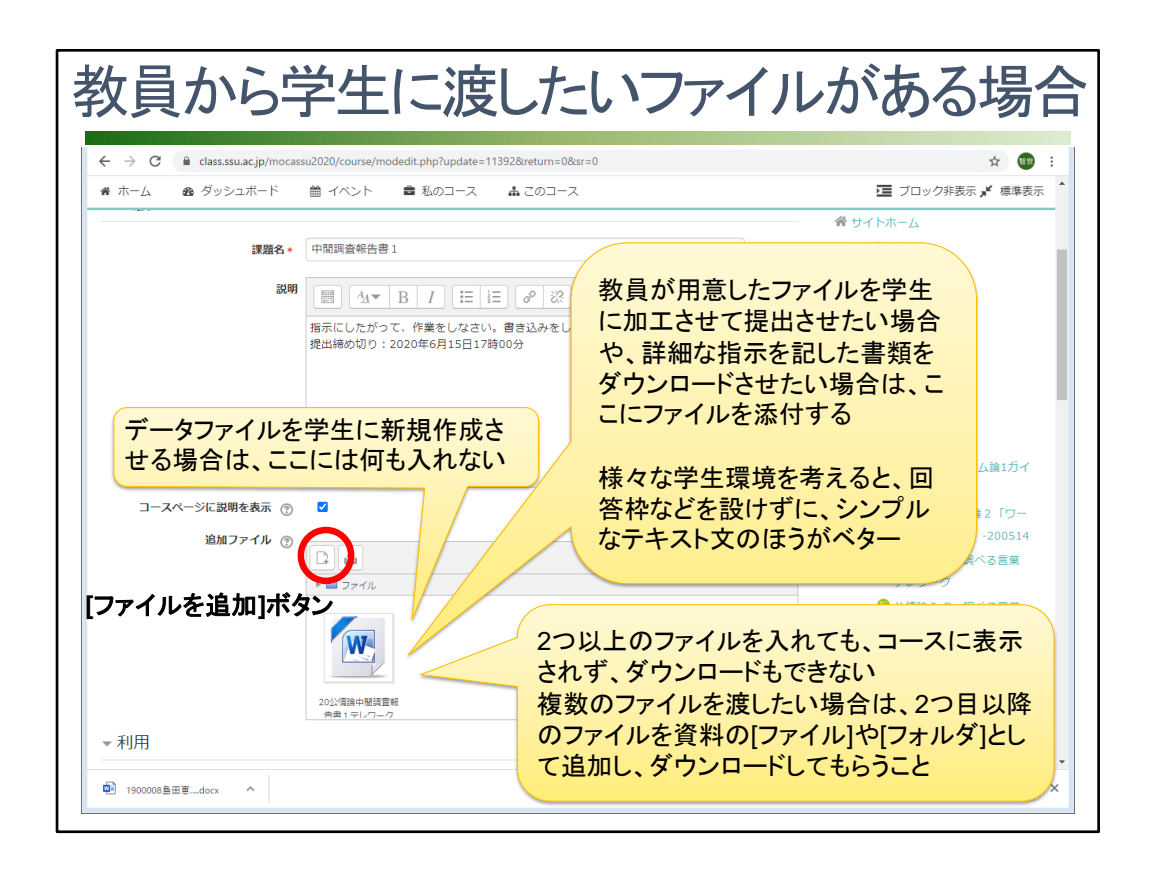

データファイルを新規作成させる場合は、追加ファイル枠には何も設定しません。 教員から学生に渡したいファイルがある場合、教員が用意したファイルを学生に加 エさせて提出させたい場合であろうが、詳細な指示を記した書類をダウンロードさせ たい場合であろうが、この追加ファイル枠に設定します。

画像を貼り付けたファイルでも問題ありませんが、四角の回答枠を用意して、枠の 中に答えを入力させるような問題は避けたほうがいいようです。

パソコンのOSの違いやパソコンが無くてスマホで作業をする場合などで、表示され ないとかボックスの位置が動いてうまく入力できない、などのトラブルがあるようです。 シンプルな文字の問題文、シンプルに文字入力をさせるほうが、安心です。

[追加ファイル]の枠にファイルをドラッグ&ドロップさせるか、[ファイルを追加]ボタン をクリックして、ファイルを添付します。

ここで設置できるファイルの数は1つだけです。

2つ以上のファイルを[追加ファイル枠]に入れても、一番左の1つ目のファイルはコー スに表示されますが、2つ目以降のファイルはコースに表示されず、ダウンロードも できません。

複数のファイルを学生に渡したい場合は、2つ目以降のファイルを資料の[ファイル] や[フォルダ]として追加し、ダウンロードしてもらうようにします。

| 学生に         | ダウンロー               | ドさせ                                                                                                    | たいファ                                                                                                    | イル                                                                                                    | を打                                                                                                    | 钌                                                                                                    |
|-------------|---------------------|----------------------------------------------------------------------------------------------------|----------------------------------------------------------------------------------------------------|----------------------------------------------------------------------------------------------------|----------------------------------------------------------------------------------------------------|----------------------------------------------------------------------------------------------------|
|             | ファイルピッカ             |                                                                                                    | ×                                                                                                    |                                                                                                    |                                                                                                    |                                                                                                    |
| h サーバファイル   |                     |                                                                                                    |                                                                                                    |                                                                                                    |                                                                                                    |                                                                                                    |
| ▶ 最近のファイル   |                     |                                                                                                    |                                                                                                    |                                                                                                    |                                                                                                    |                                                                                                    |
| ファイルのアップロード |                     |                                                                                                    |                                                                                                    |                                                                                                    |                                                                                                    |                                                                                                    |
| 18180-0-8   | 支付 ファイルを選択 送択       | れていません                                                                                                    |                                                                                                    |                                                                                                    |                                                                                                    |                                                                                                    |
| 0129 990-9  |                     |                                                                                                    |                                                                                                    |                                                                                                    |                                                                                                    |                                                                                                    |
| プライベートファイル  | 名前を付けて保存            |                                                                                                    |                                                                                                    |                                                                                                    |                                                                                                    |                                                                                                    |
| Wikimedia   | 作成者 齋藤 智世           |                                                                                                    |                                                                                                    |                                                                                                    |                                                                                                    |                                                                                                    |
|             |                     |                                                                                                    |                                                                                                    |                                                                                                    |                                                                                                    |                                                                                                    |
|             | ライセンスを選択 不許確認・禁無訴紙載 | l (All rights reserved 🖌                                                                                                    |                                                                                                    |                                                                                                    |                                                                                                    |                                                                                                    |
|             |                     |                                                                                                    |                                                                                                    |                                                                                                    |                                                                                                    |                                                                                                    |
|             |                     |                                                                                                    |                                                                                                    |                                                                                                    |                                                                                                    |                                                                                                    |
|             |                     | /a-6                                                                                                    |                                                                                                    |                                                                                                    |                                                                                                    |                                                                                                    |
|             |                     |                                                                                                    |                                                                                                    |                                                                                                    |                                                                                                    | 83                                                                                                    |
|             |                     |                                                                                                    | ATA > 1静座大 > 06サポート > 2020公情論                                                                                                    | 5 V                                                                                                    | .○ 2020公悟論の検                                                                                                    | <b>*</b>                                                                                                    |
|             |                     |                                                                                                    |                                                                                                    |                                                                                                    |                                                                                                    |                                                                                                    |
|             |                     | 整理 ▼ 新しいフォルダー                                                                                                    |                                                                                                    |                                                                                                    | EE •                                                                                                    |                                                                                                    |
|             |                     | 整理 ▼ 新しいフォルダー                                                                                                    | 名前                                                                                                    | 更新日時                                                                                                    | [III •                                                                                                    | ・ 💷 😯                                                                                                    |
|             |                     | 整理 ▼ 新しいフォルダー<br>■ デスクトップ へ<br>■ ドキュメント                                                                                                    | 名前<br>へ<br>2019公博論のコンテンツ                                                                                                    | 更新日時<br>2020/06/01 14:43                                                                                                    | EE ・<br>種類<br>ファイル フォルダー                                                                                                    | ा <b>२</b><br>७१त्र                                                                                                    |
|             |                     | 整理 ▼ 新しいフォルダー<br>■ デスクトップ へ<br>■ ドキュメント<br>■ ピクチャ                                                                                                    | 名前<br>2019公債論のコンテンツ<br>中間調査報告告1テレワークPMI提出                                                                                                    | 更新日時<br>2020/06/01 14:43<br>2020/06/02 11:16                                                                                                    | []== ・<br>種類<br>ファイル フォルダー<br>ファイル フォルダー                                                                                                    | ा <b>२</b><br>मन्द्र                                                                                                    |
|             |                     | 整理 ▼ 新しいフォルダー<br>■ デスクトップ へ<br>■ デスクトップ へ<br>■ ドキュメント<br>■ ピクチャ<br>■ ピデオ                                                                                                    | 名称<br>2019公債論のコンテンツ<br>中間調査報告者1テレワークPMI現出<br>20公債論のワークスタイルの変化(模類)                                                                                                    | 更新日時<br>2020/06/01 14:43<br>2020/06/02 11:16<br>2020/04/30 14:18                                                                                                    | IEE ▼<br>種類<br>ファイル フォルダー<br>ファイル フォルダー<br>Microsoft PowerR                                                                                                    | ● <b>□ 2</b><br>サイズ ・<br>4,350 KB                                                                                                    |
|             |                     | <ul> <li>SEE * 新しいフォルダー</li> <li>デスクトップ ^</li> <li>ドキュメント</li> <li>ビクチャ</li> <li>ビデオ</li> <li>シュージック</li> </ul>                                                                                                    | <ul> <li>4.前</li> <li>2019公園後をコンテンツ</li> <li>中間東東朝会者1.月ンークPMI提出</li> <li>20公園後マライスタイルの変化(模擬)</li> <li>20公園後マライ1.2009行返席宣音(夏)</li> </ul>                                                                                                    | 更新日時<br>2020/06/01 14:43<br>2020/06/02 11:16<br>2020/04/30 14:18<br>2019/10/01 21:18                                                                                                    | IEE ・<br>種類<br>ファイルフォルダー<br>ファイルフォルダー<br>Microsoft PowerR<br>Microsoft Word                                                                                                    | サイズ<br>サイズ<br>4,350 KB<br>16 KB                                                                                                    |
|             |                     | <ul> <li>第1しいフォルダー</li> <li>第2スクトップ</li> <li>第 ドキュメント</li> <li>ビクチャ</li> <li>ビクチャ</li> <li>ビグオ</li> <li>シュージック</li> <li>ローカン(デク・)</li> </ul>                                                                                                    | <ul> <li>4.</li> <li>2019公告論2コンテンツ</li> <li>中国現産報告者1.テリンプPMI提出</li> <li>20公指論2ワークスタイルの変化(爆発)</li> <li>20公指論2月41.2019ジア選席支査・重要</li> <li>20公論は2月41.2019ジア選席支査・重要</li> <li>20公論は4年期間、要求会者1.21,-7-79MI</li> </ul>                                                                                                    | 更新日時<br>2020/06/01 14:43<br>2020/06/02 11:16<br>2020/04/30 14:18<br>2019/10/01 14:18                                                                                                    | ほほ<br>電頻<br>ファイルフォルダー<br>ファイルフォルダー<br>Microsoft PowerP<br>Microsoft Word<br>Microsoft Word                                                                                                    | サイズ<br>サイズ<br>4,350 KB<br>16 KB<br>996 KB<br>21 KB                                                                                                    |
|             |                     | 2010     1000       2010     1000       1000     1000       1000     1000       1000     1000                                                                                                    | <ul> <li>4.61</li> <li>2019:16後2,217,9727</li> <li>中間調査報告目 5/07-074/16/25((信疑)</li> <li>2012(後2,5411,2019)2(憲業書) 官長</li> <li>2012(後2,5411,2019)2(憲業書) 官長</li> <li>2012(後3)4(第2,5411,2019)2(憲業書) 官長</li> </ul>                                                                                                    | 更新日時<br>2020/06/01 14:43<br>2020/06/02 11:16<br>2020/04/30 14:18<br>2019/10/01 21:18<br>2019/10/02 14:46                                                                                                    | [注: ■<br>電類<br>ファイルフォルダー<br>ファイルフォルダー<br>Microsoft PowerP<br>Microsoft Word<br>Microsoft Word<br>Microsoft Word                                                                                                    | <ul> <li>・</li> <li>・</li></ul>                                                                                                    |
|             |                     | <ul> <li>整理 ● 新しいフォルダー</li> <li>デスクトップ ●</li> <li>ドキュメント</li> <li>ビクチャ</li> <li>ビデオ</li> <li>ミュージック</li> <li>ビーカン(1)</li> <li>TSSDATA</li> </ul>                                                                                                    | <ul> <li>○日</li> <li>○日公/(博論/20)/777</li> <li>○日交流(博志/20)/727</li> <li>○日の(前本)/747</li> <li>○日の(前本)/741</li> <li>○日の(前本)/741</li> <li>○日の(前</li></ul> | 更新日時<br>2020/06/01 14:43<br>2020/06/02 11:16<br>2020/04/20 14:18<br>2019/10/01 21:18<br>2019/10/02 14:46<br>2020/06/01 15:42                                                                                                    | IEEE *<br>電類<br>ファイルフォルダー<br>ガィイルフォルダー<br>Microsoft Word …<br>Microsoft Word …<br>Microsoft Word …<br>Microsoft Word …                                                                                                    | ・<br>サイズ<br>4,350 KB<br>16 KB<br>996 KB<br>21 KB<br>21 KB<br>23 KB                                                                                                    |
|             |                     | BEE         #UN781#7-           ● 7320+7-         E           ● 743-10-7         E           ● 743-10-7         E           ● 743-10-7         E           ● 743-10-7         E           ● 743-10-7         E           ● 743-10-7         E           ● 743-10-7         E           ● 743-10-7         E           ● 743-10-7         E           ● 743-10-7         E           ● 743-10-7         E           ● 743-10-7         E           ● 743-10-7         E                                                                                                    |                                                                                                    | 更新日時<br>2020/06/01 14:43<br>2020/06/02 11:16<br>2020/04/30 14:18<br>2019/10/02 14:46<br>2020/06/01 15:42<br>2020/06/01 15:42                                                                                                    | IEE -<br>種類<br>フォイルフォルダー<br>ファイルフォルダー<br>Microsoft Word<br>Microsoft Word<br>Microsoft Word<br>Microsoft Word                                                                                                    | 4,350 KB<br>16 KB<br>996 KB<br>21 KB<br>23 KB<br>22 KB                                                                                                    |
|             |                     | B2 ▼     #(L)/3/L/3       \$\$720-77     \$\$720-77       \$\$\$1420/n     \$\$1200-77       \$\$\$\$120-77     \$\$\$\$\$\$\$\$\$\$\$\$\$\$\$\$\$\$\$\$\$\$\$\$\$\$\$\$\$\$\$\$\$\$\$\$                                                                                                    |                                                                                                    | 更新日時<br>2020/06/01 14-43<br>2020/06/02 11:16<br>2020/04/30 14:18<br>2019/10/02 14:46<br>2020/06/01 15:42<br>2020/06/01 15:42                                                                                                    | ほこ ・<br>「ここ ・<br>「ここ ・<br>「ここ ・<br>「ここ ・<br>「ここ ・<br>「ここ ・<br>」<br>「ここ ・<br>」<br>」<br>」<br>、<br>」<br>、<br>」<br>、<br>、<br>、<br>、<br>、<br>、<br>、<br>、<br>、<br>、<br>、<br>、<br>、                                                                          | 4,350 KB<br>16 KB<br>996 KB<br>21 KB<br>23 KB<br>22 KB<br>20 KB                                                                                                    |
|             |                     | <ul> <li>              登録 ● 新しいフォルダー             第プスワトント             ・・・・・・・・・・・・・・・・・・・・・・・・</li></ul>                                                                                                    | よりの公理論をコンテンジ     マログログログログログログログログログログログログログログログログログロ                                                                                                    | 更新日時<br>2020/06/01 14-43<br>2020/04/20 11-16<br>2020/04/20 14-18<br>2020/04/20 14-18<br>2019/10/02 12-18<br>2020/06/01 15-42<br>2020/06/01 15-42<br>2020/06/10 15-42<br>2020/06/10 15-42                                         | IEE ・<br>電頻<br>ファイル フォルダー<br>ファイル フォルダー<br>ファイル フォルダー<br>Microsoft Word …<br>Microsoft Word …<br>Microsoft Word …<br>Microsoft Word …<br>Microsoft Word …<br>Microsoft Word …<br>Microsoft Word …                                                     | 4,350 KB<br>16 KB<br>996 KB<br>21 KB<br>23 KB<br>22 KB<br>22 KB<br>22 KB<br>20 KB<br>21 KB                                                                                                    |
|             |                     | E E + EU > 74.0 + 74.0 + 74.0 + 74.0 + 74.0 + 75.0 + 75.0 | CE     ONには数なフリゲング     中原現業者を含まりパンプケル時間     のいた機能なアリゲング     中原現業者を含まりパンプケル時間     のいた機能を使用しないゲリス素素素で表示     ののいた様にするであるが、自転や確認実験を含     100000に大部のが「自転や確認実験を含     100000によるのにあるが、自転や確認実験を含     100000によるのになりません。     100000によるのになり、自転や確認実験を含     100000によるのになり、自転や確認実験を含     100000によるのになり、自転や確認実験を含     100000によるのになり、自転や確認実験を含                                                                                                    | 夏新日時<br>2020/06/01 14-43<br>2020/04/20 11:16<br>2020/04/20 11:16<br>2019/10/02 14:18<br>2019/10/02 14:18<br>2020/06/01 15:42<br>2020/06/01 15:42<br>2020/06/01 15:42<br>2020/06/01 15:42<br>2020/06/01 15:42                     | IEE ・<br>を数<br>フィルフォルダー<br>フィルフォルダー<br>フィルフォルダー<br>Microsoft Word<br>Microsoft Word<br>Microsoft Word<br>Microsoft Word<br>Microsoft Word<br>Microsoft Word<br>Microsoft Word<br>Microsoft Word<br>Microsoft Word<br>Microsoft Word<br>Microsoft Word | 4,350 KB<br>16 KB<br>996 KB<br>21 KB<br>22 KB<br>22 KB<br>22 KB<br>22 KB<br>22 KB<br>24 KB<br>21 KB<br>21 |
|             |                     | Bill     ■     ■     ■     ■     ■     ■     ■     ■     ■     ■     ■     ■     ■     ■     ■     ■     ■     ■     ■     ■     ■     ■     ■     ■     ■     ■     ■     ■     ■     ■     ■     ■     ■     ■     ■     ■     ■     ■     ■     ■     ■     ■     ■     ■     ■     ■     ■     ■     ■     ■     ■     ■     ■     ■     ■     ■     ■     ■     ■     ■     ■     ■     ■     ■     ■     ■     ■     ■     ■     ■     ■     ■     ■     ■     ■     ■     ■     ■     ■     ■     ■     ■     ■     ■     ■     ■     ■     ■     ■     ■     ■     ■     ■     ■     ■     ■     ■     ■     ■     ■     ■     ■     ■     ■     ■     ■     ■     ■     ■     ■     ■     ■     ■     ■     ■     ■     ■     ■     ■     ■     ■     ■     ■     ■     ■     ■     ■     ■     ■     ■     ■     ■     ■     ■                                                                                                    |                                                                                                    | 更新日時<br>2020/06/07 14-43<br>2020/04/07 14-43<br>2020/04/07 14-68<br>2020/04/07 14-68<br>2020/04/01 15-62<br>2020/06/01 15-62<br>2020/06/01 15-62<br>2020/06/01 15-64<br>2020/06/01 15-64<br>2020/06/01 15-64<br>2020/06/01 15-64 | IEE ・<br>電気<br>ファイルフォルダー<br>ファイルフォルダー<br>ファイルフォルダー<br>メート・<br>Microsoft Word<br>Microsoft Word<br>Microsoft Word<br>Microsoft Word<br>Microsoft Word<br>Microsoft Word<br>Microsoft Word<br>Microsoft Word<br>Microsoft Word<br>Microsoft Word        | 4,350 KB<br>4,350 KB<br>16 KB<br>996 KB<br>21 KB<br>22 KB<br>22 KB<br>22 KB<br>22 KB<br>21 KB<br>21 KB    |

学生にダウンロードさせたいファイルを指定するために、[ファイルを選択]ボタンをク リックします。

ファイルを選択して、[開く]をクリック。[このファイルをアップロード]をクリックします。 これで、mocaを使ってファイルを学生に配布することができます。

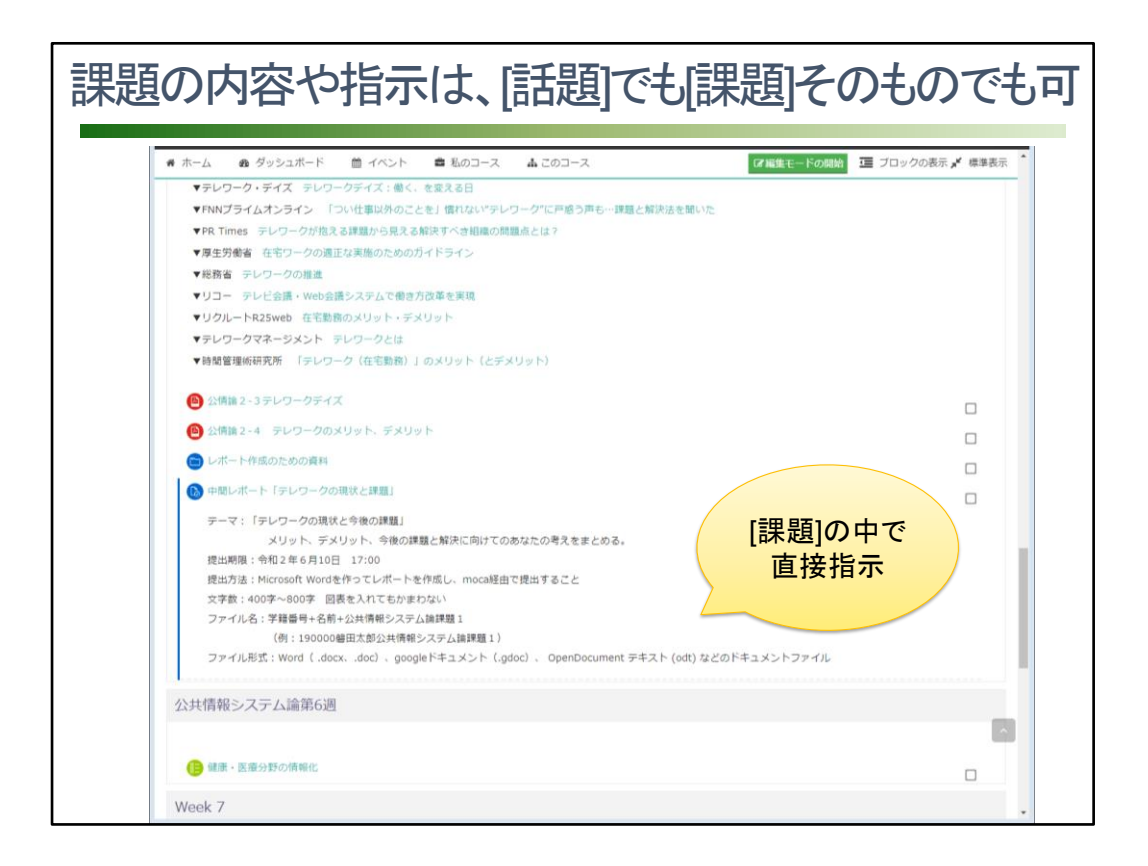

これは、課題の説明枠に入力した情報です。 [課題]の中で、直接指示をしています。

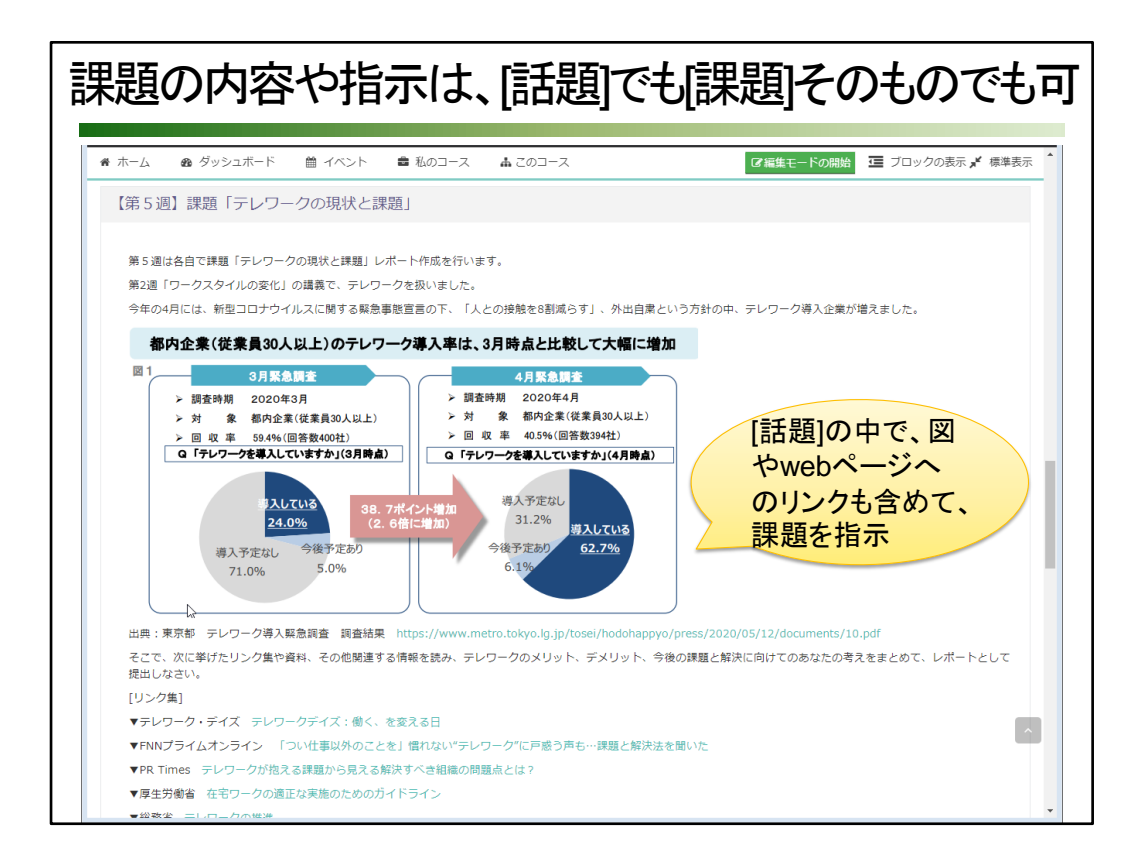

この画面では、[話題]のところに課題に関する情報を記載しています。 課題の内容や指示は、課題の説明としても用意できますが、コースページのその週 の「話題]として内容を記載することもできます。

この説明文には、図のような画像でも、webページへのリンクでも、学生に課題をさせるための情報を入れることができます。

| Mo       | oca説明入力画面はど                                                                                                    | れも同じ                                                              |
|----------|----------------------------------------------------------------------------------------------------|-------------------------------------------------------------------|
| ボタン拡大リン  | 縮小 画像挿入 映像音挿入 録音録画                                                                                                    | コート・ファイル管理                                                        |
|          | $\begin{array}{c} \bullet & \mathbf{B} & \mathbf{I} & \coloneqq & \blacksquare & \blacksquare & \blacksquare & \blacksquare & \blacksquare & \blacksquare \\ \mathbf{X}_2 & \mathbf{X}^2 & \blacksquare & \blacksquare & \blacksquare & \blacksquare & \blacksquare & \blacksquare & \blacksquare & \blacksquare & \blacksquare \\ \end{array}$                                                                                                    |                                                                   |
| セクション名   | ■カスタム (#5:31 ##1 (Fレワークの##Kと##1) 書式設定をクリア アクセス                                                                                                    | ビリティチェッカ                                                          |
| [話<br>題] |                                                                                                    | い障かいるでも<br>いWebコンテ<br>っているかを<br>る)<br>スクリーンリーダヘルパ<br>(音声詩上げソフト対応) |
|          | [リンク集]<br>▼テレワーク・デイズ テレワークテイズ:最く、を変える日<br>▼FNKプライムオンライン 「つい仕事以外のことを」電れない"テレワーク"に戸惑う声も一球器と解決法を築いた                                                                                                    | HTMLソース表示                                                         |
| 課題名。     | 中間レポート「テレワークの現状と課題」                                                                                                    | <b>₽</b> B I :=                                                   |
| [課題]     | 日         日         ア         日         ア         日         ア         日         ア         日         日         ア         日         日         ア         日         日         ア         日         日 | ヘッディング(大)<br>ヘッディング(中)<br>ヘッディング(小)<br>フォーマット済み<br>段落             |

[話題]でも[課題]でもそのほかのメニューでも、mocaの説明入力画面はどれも共通しています。

この入力画面は最終的にはwebページを作り出している(HTMLという記述ルールで す)ので、フォントやフォントサイズ、文字の色などを指定できるし、画像や映像、リン クを入れることもできます。

枠の上には作業するためのボタンが出ています。

左上のボタン拡大縮小ボタンをクリックすると、隠れているボタンが見えて2段表示になります。

様々な文字装飾、書式をクリアにするボタン、元に戻す、やり直しボタンも用意され ていますので、利用してみてください。

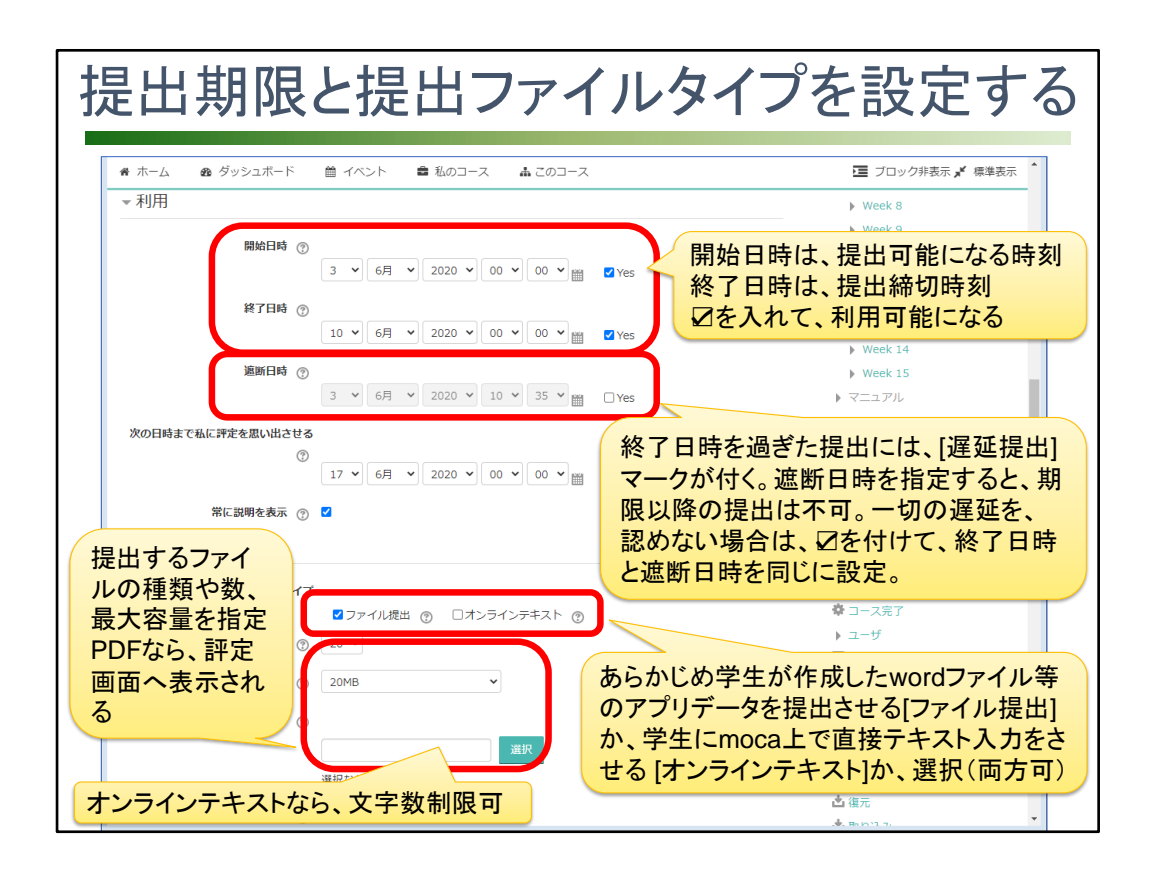

[利用]設定では、課題のダウンロードやアップロードなどの利用が開始される日時、 提出締切時刻となる終了日時を設定できます。

チェックを入れて、利用可能になります。

終了日時を過ぎた提出には、[遅延提出]マークが付きます。

遮断日時を指定すると、期限以降の提出ができなくなります。

提出に際して一切の遅延を認めない場合は、チェックを付けて、終了日時と遮断日 時を同じになるように設定します。

提出日が遅くなった学生は、メール添付での提出となります。

提出タイプの設定では、ファイルのアップロードを要求するか、moca上で文字入力 だけを要求するかを指定します。

あらかじめ学生が作成したwordファイル等のアプリデータを提出させる場合は[ファ イル提出]、学生にmoca上で直接テキスト入力をさせる場合は [オンラインテキスト] です。

両方選択することもできますし、両方とも選択しないことも可能です。

mocaへの提出を行わないで評価する実技などの評点をmoca内に取り入れて総合評価の1つの評点としたい場合は、両方のチェックをしないというわけです。

[ファイル提出]であれば、提出するファイルの種類や数、最大容量を指定できます。 PDFなら、評定画面へ直接表示されるので、チェックが楽になります。

オンラインテキストなら、文字数制限を設定できます。

| データ                                                                                                    | ファイルを携                                                                                                    | 記させる場合                  |         |
|----------------------------------------------------------------------------------------------------|----------------------------------------------------------------------------------------------------|-------------------------|---------|
| ● 課題 - Google Chrome                                                                                    |                                                                                                    |                         |         |
| ← → C 🔒 class.ssu.ac.jp/mocas                                                                           | su2020/mod/assign/view.php?id=12706&action=editsubmission                                                                                                    | <u>م</u>                | · 🕶 :   |
| 番 ホーム 🏼 🙆 ダッシュボード                                                                                       | 🏙 イベント 📾 私のコース 🛔 このコース                                                                                                    | 🥶 ブロックの表示 💉             | 標準表示 💧  |
| 中間レポート「テレ                                                                                               | ワークの現状と課題」                                                                                                    |                         |         |
| テーマ:「テレワークの<br>メリット.<br>提出期限: < 約12年6月1<br>提出方法: Microsoft Wo<br>ファイル名:学籍番号+名<br>(例:1900<br>注意事項:レポートの最 | 見状と今後の課題」<br>ズメリット、今後の課題と解決に向けてのあなたの考えをまと<br>○0日 17:00<br>rdを作ってレポートを作成し、moca経由で提出すること<br>(前+公共情報システム論課題 1<br>00駿田太郎公共情報システム論課題 1)<br>象には<参考文献>を入れて、読んだ資料やwebページを入れ | ಠಿಕೆ.                   |         |
| ファイル提出                                                                                                  |                                                                                                    | 新しいファイルの最大サイズ: 20MB / 眉 | 最大添付: 2 |
| 27 17 LA                                                                                                |                                                                                                    | 88 =                    |         |
|                                                                                                    | ▶ 🚞 ファイル                                                                                                    |                         |         |
|                                                                                                    | ವಿದಗಿ⇒ <i>у</i> ∮೩೯೮                                                                                                    | ップしてファイルを追加することができます。   |         |
|                                                                                                    | <br>許可されるファイルタイプ:                                                                                                    |                         |         |
|                                                                                                    | Word 2007ドキュメント .docx                                                                                                    |                         |         |
|                                                                                                    | Wordドキュメント .doc                                                                                                    |                         |         |
|                                                                                                    | トキュメントファイル .doc .docx .epub .gdoc .odt .oth .ott .pc                                                                                                    | F.rtf                   |         |
|                                                                                                    |                                                                                                    |                         |         |

これは学生から見た、データファイル提出画面です。

| オンライン                                    | ノテキストで、                                                   | 、文字入力させる                           | 場合           |
|------------------------------------------|-----------------------------------------------------------|------------------------------------|--------------|
| ← → C 🔒 class.ssu.ac.jp/mocas<br>✔静岡産業大学 | su2020/mod/assign/view.php7id=13571&action=editsu<br>デモ講座 | bmission<br>コースを検索する               | ☆ 🐨 :<br>Q * |
| # ホーム ● ダッシュボード □ 、 秋のコース 、 二工講座 、 Wase  |                                                           | ス <b>運</b> ブロックの3                  | 長示 💉 標準表示    |
| マイナンバーカード                                | の利用状況                                                     | 9<br>                              |              |
| マイナンバーカードを持ったついてのあなたの考える                 | っているか、持ちたいと思うか、理由を入れて、あな,<br>を述べなさい。(400字以内)              | たの利用状況を書きなさい。また、マイナンバーカードの問題点や今後の利 | Ħ            |
| オンラインテキスト                                |                                                           |                                    |              |
|                                          |                                                           |                                    |              |
|                                          |                                                           |                                    |              |
|                                          |                                                           |                                    |              |
| € 1900008島田恵docx へ                       |                                                           |                                    | ▼<br>すべて表示 × |

## 学生からこれは見たオンラインテキストで文字入力する画面です。

| 提出                                   | 設定と通知設定                                      | を行う                                                        |
|--------------------------------------|----------------------------------------------|------------------------------------------------------------|
| ● ホーム & ダッシュボード 曲 -                  | ベント 書 私のコース 品 このコース                          | 🧰 ブロックの表示 🖌 標準表示                                           |
| <ul> <li>フィードバックタイプ</li> </ul>       |                                              | 学生にフィードバックファ                                               |
| フィードバックタイプ                           | (                                            | イルを渡すことかできる                                                |
| ■<br>メントインライン ⑦ №                    |                                              |                                                            |
| ▼提出設定                                | ののCal C計点を入力しなくても、チェア<br>ロードしてエクセルなどで入力し、アップ | パロードできるようになる                                               |
| 学生に提出ボタンのクリックを求める No ⑦               | 、 学生が最終提出である宣言をす                             | るためのボタン表示                                                  |
| 学生に提出同意書の同意を求める ⑦ No<br>提出再オープン ⑦ なし | 、 学生に提出同意書の承認                                | 若を求める                                                      |
| 晶大提出回数 ⑦ <b>無</b> 無                  | ◎ 学生の再提出を認め                                  | るかどうか                                                      |
| ▼ グループ提出設定                           |                                              |                                                            |
| 学生がグループで提出する ⑦ No                    | → 学生が課題を提出したら、教員にメッ                          | セージを送信                                                     |
| ▼通知                                  |                                              |                                                            |
| 評定者に提出を通知する ⑦ No                     | 学生の課題提出が遅れたとき、教員                             | また<br>いた<br>いた<br>いた<br>いた<br>いた<br>、<br>に<br>メッセージ<br>を送信 |
| 提出遅延に関して評定者に通知する No                  | 教員が評定内容を入力して「変更な                             | を保存する」をクリックする                                              |
| 「学生に通知する」のデフォルト設定 Yes<br>⑦           | 🔹 < と学生に評定内容が通知される。                          | 通知したくなければ[NO]                                              |

学生に対して、評点以外の評定結果をどのように知らせるか、フィードバックのタイプが選べます。

通常のコメントであれば、フィードバックコメント、PDFファイルに教員が線やスタンプ などを加えるPDF注釈も選べます。

[オフライン評定ワークシート]にチェックを付けておくと、moca上で評点を入力しなく ても、学生評点ワークシートをダウンロードしてエクセルなどで入力し、アップロード できるようになります。

PDF以外のデータだと評点画面に表示されないので、提出された課題ファイルをダウンロードして、[オフライン評定ワークシート]をダウンロードして入力すると便利です。

学生が提出したWordファイルに教員がマーカーやコメントを入力して学生に返すような場合は、[フィードバックファイル]にチェックを付けます。

学生が最終提出であることを宣言をするための提出ボタンの設定です。

学生に提出同意書の承諾を求めるかどうかの設定です。

学生の再提出を認めるかどうかの設定です。

グループでの課題提出も可能です。

学生が課題を提出したら、教員にメッセージを送信する、

提出遅延つまり学生が課題提出に遅れたとき、教員にメッセージを送信する、

教員が評定内容を入力して「変更を保存する」をクリックすると学生に評定内容が通知されるなどの設定があります。

通知したくなければ[NO]を選んでおきます。

| 課題       | 是出を                              | メールで                              | 通知す                                                                                             | るこ         | とも           | でき              | る   |
|----------|----------------------------------|-----------------------------------|-------------------------------------------------------------------------------------------------|------------|--------------|-----------------|-----|
| = M      | Gmail                            | <b>Q</b> メールを検索                   |                                                                                                 | •          | ⑦ ₩          | <b>,</b> 静岡産業大学 | 8tt |
| + <      | C 9 î                            | <b>© 0 ¢</b> ,                    | <b>b</b> • •                                                                                    | 1          | 1 / 28 ⊀     | > & .           | ۵   |
| (2)<br>* | あなたは課<br>信しました                   | 題「マイナンバーフ<br>。 ><br>愛信トレイ ×       | カードの利用料                                                                                         | 犬況 」 へ     | の提出を         | È送 🖷            | Ø   |
| 2        | このメールアドレ<br>To自分 ▼               | ス宛に返信しないでください                     | (mocassu2020) <nor< td=""><td>eply@class</td><td>17:25 (4 分前)</td><td>☆ ♠</td><td>:</td></nor<> | eply@class | 17:25 (4 分前) | ☆ ♠             | :   |
|          | <u>デモ講座</u> -> <u>課題</u> -       | > <u>マイナンバーカードの利用状況</u>           |                                                                                                 |            |              |                 | _   |
| E        | あなたは課題「 マ·<br>あなたの <u>提出課題</u> 0 | イナンバーカードの利用状況」,<br>システータスをご覧ください。 | への提出を送信しまし†                                                                                     | Ē.         |              |                 |     |
|          |                                  |                                   |                                                                                                 |            |              |                 | -   |
|          | ▲ 返信                             | ➡ 転送                              |                                                                                                 |            |              |                 |     |
|          |                                  |                                   |                                                                                                 |            |              |                 |     |
|          |                                  |                                   |                                                                                                 |            |              |                 |     |

このように課題提出をメールで学生に通知することもできるのです。

| 文字での                            | 回答だけなら、ファ1                                                                      | い操作不要                                                                      |
|---------------------------------|---------------------------------------------------------------------------------|----------------------------------------------------------------------------|
| 課題の編集 - Google Chrome<br>← → C  | ;2020/course/modedit.php?add=assign&ttype=&course=10546&section=3&return=0&sr=0 |                                                                            |
| 希 ホーム 🛛 ダッシュボード                 | 🏙 イベント 💼 私のコース 🛔 このコース                                                          | 😇 ブロック非表示 🖌 標準表示                                                           |
| ▼ 提出タイプ                         |                                                                                 | ▼ 私のコース                                                                    |
| 提出タイプ                           | □ファイル提出 ⑦ ■オンラインテキスト ⑦                                                          | <ul> <li>▶ デモ講座B</li> <li>▼ デモ講座</li> <li>◆ 参加者</li> </ul>                 |
| <b>星大アップロ</b> −ドファイル数 ⑦         | 20 👻                                                                            | ▼ ジル目                                                                      |
| 品大提出サイズ ⑦<br>許可されるファイルタイプ ◎     | 20MB ~                                                                          | ■ デ定////<br>■ 評定<br>▶ 一般                                                   |
| 。<br>で<br>通数制限<br>①             | 選択<br>選択なし<br>400 Z Yes                                                         | 本公共情報システム論1ガイ<br>ダンス-200507<br>公共情報システム論2「ワー<br>クスタイルの変化」-200514<br>Week 3 |
| ▼ フィードバックタイプ                    |                                                                                 | Week 4      Week 5      Week 6                                             |
| フィードバックタイプ                      | ■フィードバックコメント ⑦ □PDF 注釈 ⑦ □オフライン評定ワークシート ⑦                                       | ▶ Week 7<br>□フィードバッタ記訳ゼル ③                                                 |
| コメントインライン ⑦ (                   | Yes 🕶                                                                           | Week 9     Week 10                                                         |
| ▼ Jルビロis又化<br>学生に提出ホタンのクリックを求める | No V                                                                            | Week 11 Week 12 Week 13                                                    |
|                                 |                                                                                 | Week 13                                                                    |

文字だけの回答であれば、わざわざwordなどのアプリを使わせないで、オンライン テキストにする方法もあります。

文字数の制限が設定できます。

インラインコメントで「Yes」を選択した場合、評定時に学生が提出したオリジナルの テキストがフィードバック用コメントフィールドにコピーされます。

そのため、インラインでコメントを書き込んだり、下線を引いたりすることが可能です。 インラインコメントが許可されない場合、通常の教員用コメント投稿エリアが表示さ れます。

| オンラインラ                                                                                                    | テキス                                                   | トで答える場合                                                                                                    |  |
|----------------------------------------------------------------------------------------------------|-------------------------------------------------------|----------------------------------------------------------------------------------------------------|--|
| <ul> <li>← → C ■ class.ssu.acjp/mocassu2020/mod/assign/view.php?id=</li> <li>● ホーム 過 ダッシュボード ● イベント ■ 私のコー</li> </ul> | 13142&action=editsubmissio<br>ス <b>晶</b> このコース        | n ☆ @ :<br>≔ <b>≭</b> ^                                                                                                    |  |
| 授業感想                                                                                                    |                                                       |                                                                                                    |  |
| オンラインテキスト<br>副 41 × B 7 日 日 の 22 日 日 9 1                                                                              |                                                       |                                                                                                    |  |
| 今日の授業では、医療分野での情報化の様子を知りました。自分が病院<br>の騒転化など、具体的に情報化を経験しているんだなと感じます。体に<br>も大いに役立っていると思う。                                | に行った時の対応を思い出し<br>************************************ | レてみると、電子力ルテや呼び出しペル、支払い<br>レイト 88年5メレ コロナセク JI フ度 0586 L 451967<br>j/mocassU2007/mod/assign/weexphp16413142&acton vview<br>下 置 イベント ● 私のコース ▲ このコース ■ ✓        |  |
|                                                                                                    | 提出ステータス                                               | 評定のために提出済み                                                                                                    |  |
|                                                                                                    | 評定ステータス                                               | 未評定                                                                                                    |  |
|                                                                                                    | 終了日時                                                  | 2020年 06月 10日(水曜日) 00:00                                                                                                    |  |
|                                                                                                    | 残り時間                                                  | 課題は 11 時間 49 分 遅く提出されました。                                                                                                    |  |
|                                                                                                    | 最終更新日時                                                | 2020年 06月 10日(水曜日) 11:49                                                                                                    |  |
| 変更を保存 キャンセル                                                                                                    | 提出コメント                                                | ▶ コメント (0)                                                                                                    |  |
|                                                                                                    | オンラインデキスト                                             | (9番)<br>今日の授業では、医療分野での情報化の様子を知りました。自分が病院に行った時の対応を思い出し<br>てみると、電子カルテや呼び出しべい、支払いの無紙(など、具体的に情報化を経験しているんだな<br>と感じます。体に熱れずに体達をある、オンライン総領など、コロナウィルス用品物止対策にも大い<br>に稔 |  |
|                                                                                                    |                                                       | (図出宅編集)<br>あかた日本戸得出に空田を知うスペンドバウまます                                                                                                    |  |

これはオンラインテキストで答える場合です。 学生が文字を入力して保存すれば、課題画面に記載されます。

| 評点につい                                                                                       | いて設定                                           |
|---------------------------------------------------------------------------------------------|------------------------------------------------|
| <ul> <li>* ホーム ● ダッシュホード ● イベント ■ 私のコース ▲ ア<br/>評点をOにすると、<br/>評定ページに表示<br/>されない </li> </ul> | ご ブロックの表示 ★ 標準表示         ・         ・         ・ |
| 尺度 デフォルトコンビテンシー尺度 ▼<br>最大評点 100                                                             | 評定方法 ⑦         シンプル直接評定            シンプル直接評定    |
| 評定方法         シンプル直接評定           評定分類                                                        | 評定分類<br>合格<br>の                                |
|                                                                                             |                                                |
| プラインド課定 ⑦ № → 教員に字生の個人<br>螺点ワークフローを使用する ⑦ № →                                               | 情報を隠した状態で評価させる                                 |
| 探点割り当てを使用する ⑦ No >                                                                          | 分類 ⑦ 分類なし M<br>分類なし                            |
| <ul> <li>・モジュール共通設定</li> <li>・利田制限</li> </ul>                                               |                                                |
| 活動完了 個別の学生に、採点者                                                                             | を割り当てることができる                                   |
| <i>▶ タ</i> グ                                                                                |                                                |
| → コンピテンシー                                                                                   | · ·                                            |

評点について設定します。

評点のタイプ、評定方法、最大評点、合格点などを決めます。

評点をOにすると、評定ページに表示されません。

[評定方法]では、学習到達度の評価基準を観点と尺度から示した表ルーブリックも 選べます。

誰が提出した課題かわからない状態で採点したい場合は、[ブラインド評定]をYesにして、教員に学生の個人情報を隠した状態で評価します。

評点分類を設定して、「関心・意欲」「思考・判断」「技能」「知識・理解」のように分けたい場合に使います。

採点割り当てを使用すると、個別の学生に、採点者を割り当てることができます。

|                                                                   | モジュー                                                                                                    | ル共通設定                                                             | 2                                |
|-------------------------------------------------------------------|----------------------------------------------------------------------------------------------------|-------------------------------------------------------------------|----------------------------------|
| <ul> <li>★ ホーム</li> <li>● ダッシュポード</li> <li>▼ モジュール共通設定</li> </ul> | ● イベント ■ 私のコース ▲ このコース                                                                                           | x I                                                               | ■ ブロックの表示 🖌 標準表示 📩               |
| 利用 ①<br>IDナンバー ⑦<br>グループモード ⑦<br>グルーピング ⑦                         | □-スページに表示する<br>グループなし<br>なし                                                                                      | 利用 ⑦ コー<br>IDナンバー ⑦ 学生                                            | マページに表示する ~<br>スページに表示する<br>から隠す |
| →利用制限<br>アクセス制限                                                   | クループ/グループ前のアクセス制用を追加<br>なし                                                                                       | 【教員から見た場合】                                                        | 【学生から見た場合                        |
| ▼ 活動完了                                                            | 制限を追加                                                                                                    | テーマ:「テレワークの現状と今<br>メリット、デメリッ<br>提出期限: 令和2年6月10日 1                 | 🕒 公情論 2-4 テレワー                   |
| 完了トラッキング ⑦<br>閲覧を必要とする                                            | <ul> <li>ユーザが手動で活動を完了マークできる ▼</li> <li>完了するには学生はこの活動を閲覧する必要があ</li> </ul>                                         | 提出方法: Microsoft Wordを作つ<br>文字数: 400字~800字 図表を<br>ファイル名: 学籍番号+名前+公 | しボート作成のための                       |
| 評定を必要とする ⑦<br>期待される完了日 ⑦                                          | <ul> <li>○ この活動を完了するには学生が許定される必要が</li> <li>□ 完了するには学生はこの活動を送信する必要が</li> <li>4 v 6月 v 2020 v 11 v 17 v</li> </ul> | (例:190000磐田フ<br>ファイル形式:Word(.docx、.                               | ■<br>課題が見えない                     |
| ▼ タグ                                                              |                                                                                                    | 学生から秘匿                                                            |                                  |
| <i><b>4</b></i> 7                                                 | 選択なし<br>「タパを λ h L . てくだ ≒L ハー・マ                                                                                 |                                                                   |                                  |

多くのモジュール(部品)に共通の設定を行うところです。

[利用]設定では、[コースページに表示する]で、学生が利用できるようになります。 [学生から隠す]で、教員側では見えても、学生からは見えなくなります。 課題設定は先に済ましておくけど、ある期日まで学生には見せたくないと思う課題 では、この機能を使うと便利です。

[ID ナンバー]を設定すると、評定計算の目的で活動を識別することができるようです。通常は空白のままにします。

[グルーピング]は、コース内のグループ群です。

グルーピングが選択された場合、グルーピング内のグループに割り当てられた学生は、共同で作業することができます。

[グループモード]で、[グループなし]にすれば、全員が1つの大きなコミュニティの一員となります。

グループ分けした時に他のグループの活動が見えるようにするかここで決めること ができます。

| ● ホーム ● ダッシュボード 箇 イベント ■ 私のコース 品 このコース                                   | 🥶 ブロックの表示 🖌 標準表示                     |
|--------------------------------------------------------------------------|--------------------------------------|
| ▼モジュール共通設定                                                               |                                      |
| 利用 ⑦ コースページに表示する 🗸                                                       | 制限を追加                                |
| IDナンバー ③                                                                 | 活動完了                                 |
| <i>グループ</i> モード ⑦ グループなし ▼                                               | 学生は別の活動を完了する (または完了し<br>ない) 必要があります。 |
| グルービング ③ なし ×                                                            | 日付                                   |
| グループ/グループ群のアクセス制度を追加                                                     | 指定された日時まで (から) アクセスを禁<br>止します。       |
| ▼利用制限                                                                    | 評点                                   |
| アクセス制限 なし                                                                | 学生は指定された評点に到達する必要があ<br>ります。          |
| 制限を追加                                                                    | ユーザプロファイル                            |
| ◆活動完了                                                                    | 学生のプロファイルのフィールドを基にア<br>クセスを制御します。    |
| カリトラッキング (1) ユーザガ 宇動 ご活動を売 J マーク ごさる                                     | 制限セット                                |
| 関数を必要とする □ 完了するには学生はこの活動を開発する必要か<br>評定を必要とする ⑦ □ この活動を完了するには学生が評定される必要があ | 複雑な条件に適用するため、一連のネスト<br>制限を追加します。     |
| ◎ 完了するには学生はこの活動を送信する必要があり                                                | キャンセル                                |
| 期待される完了日 ⑦                                                               |                                      |

利用制限では、利用できる期間を指定したり、評点が高い学生に応用課題を出したり、一定の評点に達しない学生に補習課題を設定することができます。

| 希 ホーム 🏾 💩 ダッシュボード                                                                        | 曽 イベント ■ 私のコース ▲ このコース                                                                                                    | 🥶 ブロックの表示 💉 標準表示                                                                                                    |
|------------------------------------------------------------------------------------------|----------------------------------------------------------------------------------------------------|----------------------------------------------------------------------------------------------------|
| ▼ 利用制限                                                                                   |                                                                                                    |                                                                                                    |
| アクセス朝                                                                                    | 学生     会気する必要がある ▼     会気     すべて ▼     以下の条件       ● 日付     開始 ▼ 5 ▼ 6月 ▼ 2020 ▼ 00 ▼ ; 00       1000     15 ▼ 6月 ▼ 2020 ▼ 00 ▼ ; 00       1000     16 ▼ 60 ▼ 00 ▼ ; 00       1000     16 ▼ 60 ▼ ; 00 ▼ 00 ▼ ; 00       1000     16 ▼ 60 ▼ ; 00 ▼ ; 00       1000     16 ▼ 60 ▼ ; 00 ▼ ; 00 ▼ ; 00       1000     16 ▼ 60 ▼ ; 00 ▼ ; 00 ▼ ; 00       1000     16 ▼ 60 ▼ ; 00 ▼ ; 00 ▼ ; 00       1000     16 | <ul> <li>×</li> <li>アクセス可能とする時間を設定する</li> <li>☆ ×</li> <li>*</li> </ul>                                                                                                    |
| 【教員                                                                                      | から見た場合】                                                                                                    | 【学生から見た場合】                                                                                                    |
| ファイル名:学経器<br>(例:<br>ファイル形式: Wor<br>利用期間, Xの条<br>・ 2020年 6月 1<br>・ 8次にが コース<br>・ 8なたの メール | 9+名前+公共情報システム論課題1<br>190000週間大部会共情報システム論課題1)<br>1 (.dockdoc), googleドキュメント (.gdoc)<br>11に合数しない限り利用できません:<br>日またはそれ以後<br>4日の終了以前<br>合計の必須非点に達した場合<br>アドレス に k2015 が含まれていない場合                                                                                                    | ファイル名:学譜番号+名前+公共情報システム論課題1         (例:190000部田太郎公共情報システム論課         ファイル形式:Word (.docxdoc)、googleドキュメン         利用制限       次の条件に合致しない限り利用できません         ・ 2020年 06月 5日 またはそれ以後         ・ あなたが コース合計 の必須評点に達した場合 |

利用制限は、条件を組み合わせて設定できます。 課題へのアクセス可能時間を設定すれば、コースに表示されます。

| その他               | 必要な設定                            | を行って、保存                                          |
|-------------------|----------------------------------|--------------------------------------------------|
| 希 ホーム 🏾 🌚 ダッシュボード | 曽 イベント 📾 私のコース 🛔 このコース           | 🥶 ブロックの表示 💉 標準表示 📩                               |
| ▼ 活動完了            |                                  |                                                  |
| 完了トラッキング ③        | ユーザが手動で活動を完了マークできる 🗸             |                                                  |
| 閲覧を必要とする          | □ 完了するには学生はこの活動を閲覧する必要があります。     | −−ザが手動で活動を完了マークで:<br>活動完了を表示しない                  |
| 評定を必要とする 💮        | この活動を完了するには学生が評定される必要があります。      | 開覧を必要とする<br>ユーザが手動で活動を完了マークで<br>条件を満たした場合、活動完了を表 |
| 期待される完了日 💮        | ■ 完了するには学生はこの活動を送信する必要があります。     |                                                  |
|                   | 4 v 6月 v 2020 v 13 v 38 v 箇 □Yes |                                                  |
| <i>▼ タグ</i>       |                                  |                                                  |
| 97                |                                  | を分類・整理し、検索・抽出を便利                                 |
| ▼ コンピテンシー         | するで                              | するために、属性や特徴を表す単                                  |
| コースコンピテンシー ③      |                                  | ハノレースを付ける場合に利用                                   |
|                   | 検索                               |                                                  |
| 活動完了時:            | 何もしない                            |                                                  |
|                   | 学                                | 習者の特定分野でのスキルの理                                   |
|                   | 保存してコースに戻る 保存して表示 キャン 度          | または熟達度の評定リストを用意                                  |
|                   | τ                                | 、使う場合に利用                                         |
|                   |                                  |                                                  |
| <i>▼ </i>         |                                  |                                                  |

その他必要な設定を行って、保存します。

タグは、情報を分類・整理し、検索・抽出を便利にするするために、属性や特徴を表 す単語や短いフレーズを付ける場合に利用します。

コンピテンシーとは「高い業績・成果につながる行動特性」のことのようですが、学習 者の特定分野でのスキルの理解度または熟達度の評定リストを用意して使う場合 に利用します。

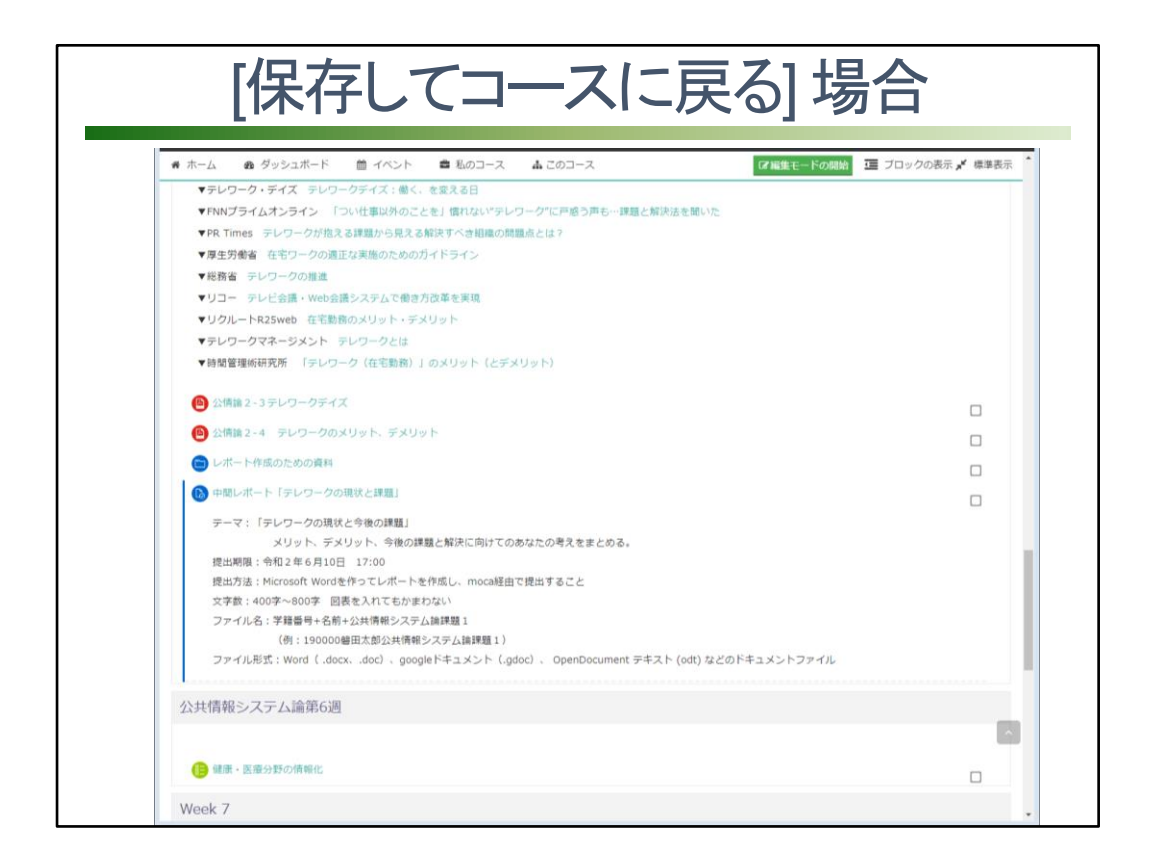

## [保存してコースに戻る]をクリックすると、コースページが見えます。

|                           |                                       |                                                                | 🌲 🗨 🗞 リンクメニュー 😔 日本語 (ja) 🔵 齋藤 智世 🗸 |
|---------------------------|---------------------------------------|----------------------------------------------------------------|------------------------------------|
| ✔静                        | 岡産業大学                                 | 経】公共情報システ                                                      |                                    |
| 🐐 木一ム                     | ぬ ダッシュボード 🏾 🗎 イハ                      | ペント 💼 私のコース 🛔 このコース                                            | 🧰 ブロックの表示 💉 標準表示                   |
| ▶ 私の                      | コース > 【経】公共情報システム論                    | <u>論22049405114012</u> > 【第5週】課題「テレワークの現状とB                    | 果題」 > 中間レポート「テレワークの現状と課題」          |
| 中間し                       | レポート「テレワー                             | ・クの現状と課題」                                                      |                                    |
| 評定概                       | (例:1900uu9曲ス<br>ファイル形式:Word (.docx、.d | 太郎公共債報システム講課題 1)<br>.doc)、googleドキュメント(.gdoc)、 OpenDocument テキ | ·スト (odt) などのドキュメントファイル            |
| 參加者                       | 7                                     |                                                                |                                    |
| 下書さ                       | 0                                     |                                                                |                                    |
|                           | 0                                     |                                                                |                                    |
| 提出                        | 0                                     |                                                                |                                    |
| 提出<br>要評定                 |                                       |                                                                |                                    |
| 提出<br>要評定<br>終了日時         | 2020年 06月 10日(水曜日) 17:00              | 0                                                              |                                    |
| 提出<br>要評定<br>終了日時<br>残り時間 | 2020年 06月 10日(水曜日) 17:00<br>6 日 2 時間  | 0                                                              |                                    |

[保存して表示]をクリックすると、その活動(ここでは設定した課題)の画面が表示されます。

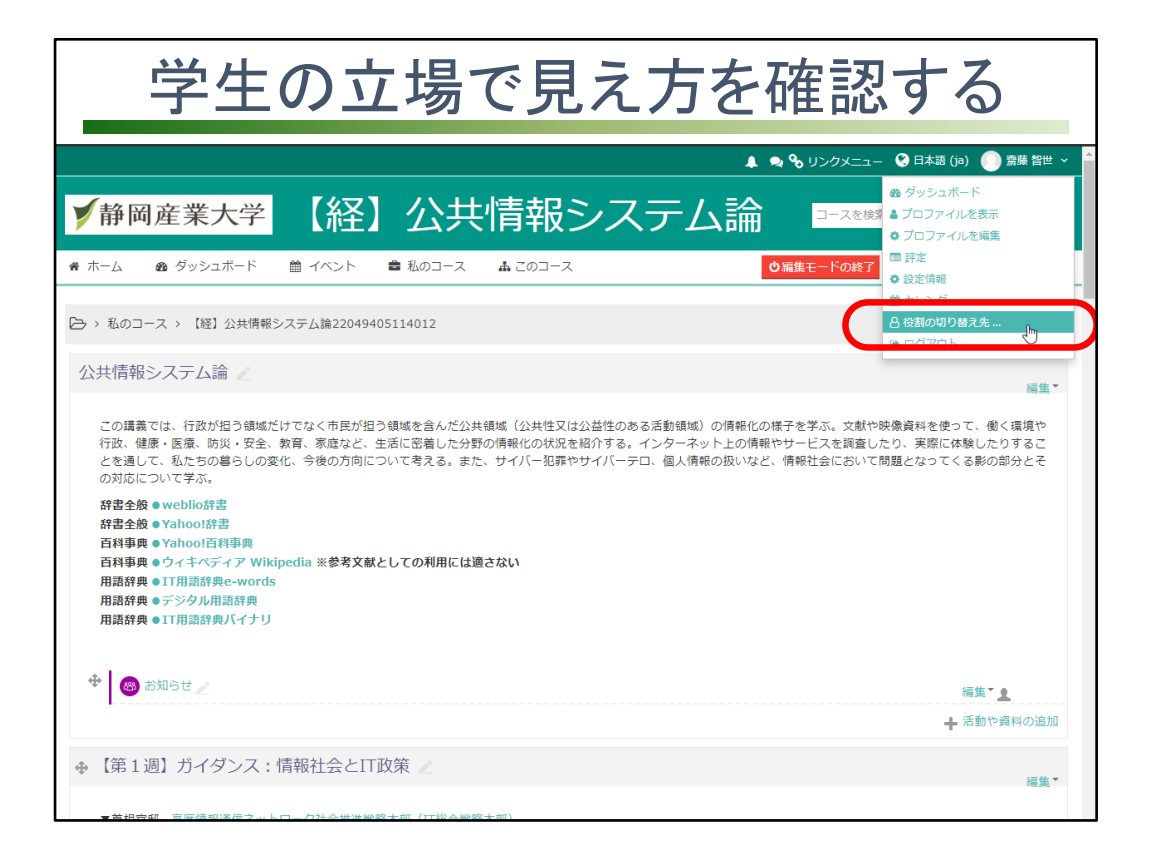

## 課題を設定したら、学生からどう見えるのか、確認しましょう。

画面右上の自分の名前が書かれているところをクリックし、[役割の切り替え先]をク リックします。

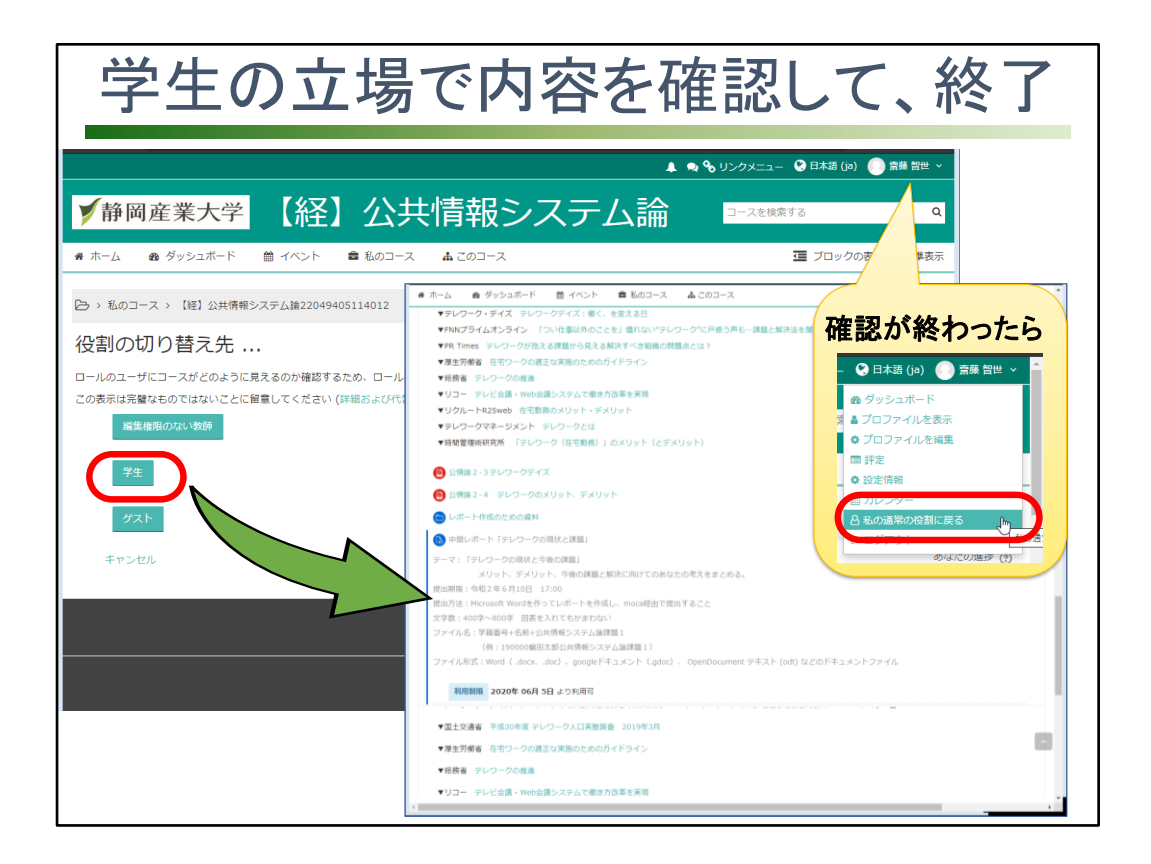

[役割の切り替え先]で[学生]をクリックして、コース画面を見て確認します。 確認が終わったら、画面右上の名前のところをクリックし、[私の通常の役割に戻る] をクリックします。

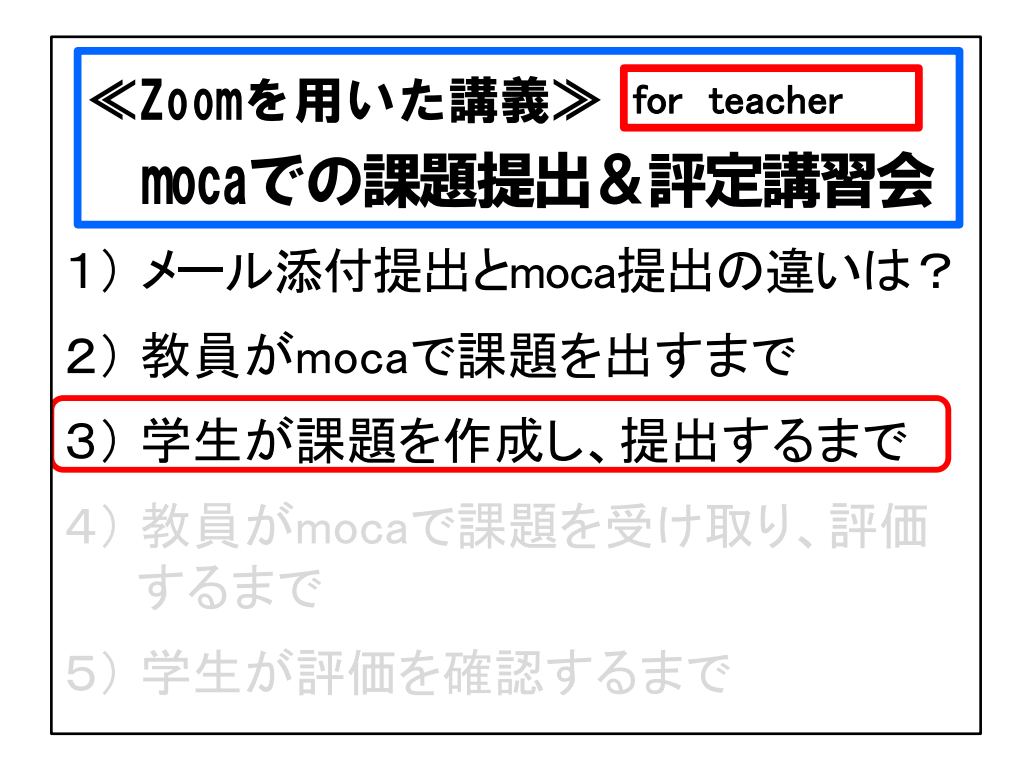

次に、学生が課題をどのように行い、課題を教員に提出するのか、学生側から見た手順を紹介します。

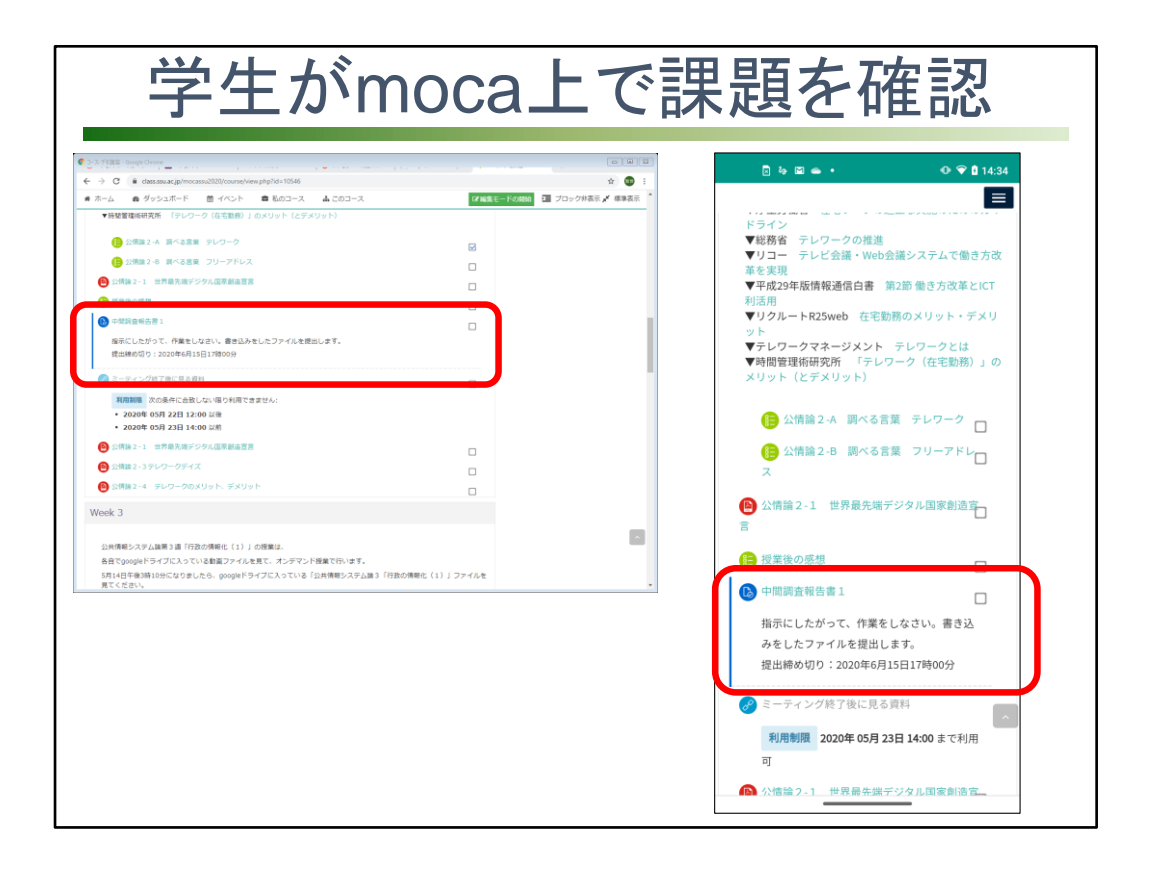

学生がmoca上で課題を確認します。 パソコンでの操作とスマホでの操作を分けて説明します。

| 学生がr                                                                                                    | noca上で課題                                                                                                    | を確認し、文字入力                                                                                             |
|----------------------------------------------------------------------------------------------------|----------------------------------------------------------------------------------------------------|----------------------------------------------------------------------------------------------------|
|                                                                                                    | 夏をクリック】<br>・ は00-2 ▲200-2 ■                                                                                                    |                                                                                                    |
| <ul> <li>2月時期システム議算3回該援算アンケート</li> <li>中部25期<br/>次のwordファイルをダウンロードして、豊かれ<br/>国」というファイル名で保存しなさい。6月30日</li> </ul> | - 【[課<br>- * * * * * * * * * * * * * * * * * * *                                                                                                    | 題を追加]クリック】                                                                                            |
| マイナンバーカードの利用は気<br>マイナンバーカードを持っているか、持ちたいと<br>カードの規模点や今後の利用についてのあなたの<br>Week 4                                    | ★仲岡産業大学 デモ講座     □-2±00776     ■ ホーム ● ダッシュの・ト ■ イベント ■ 603-ス ▲ 203-ス     □ 2:00-ス) ● ダッシュの・ト ■ イベント ■ 603-ス ▲ 203-ス     □ > 1603-ス) ● 7:00-12:00 ● 1603-ス     □ > 1603-ス) ● 7:00-12:00 ● 1603-ス     □ > 1603-ス) ● 7:00-12:00 ● 1603-ス     □ > 1603-ス) ● 7:00-12:00 ● 1603-ス     □ > 1603-ス) ● 7:00-12:00 ● 1603-ス     □ > 10:00-12:00 ● 1603-ス     □ > 10:00-12:00 ● 1603-ス     □ > 10:00-12:00 ● 1603-ス     □ > 10:00-12:00 ● 1603-ス     □ > 10:00-12:00 ● 1603-ス     □ > 10:00-12:00 ● 1603-ス     □ > 10:00-12:00 ● 1603-ス     □ > 10:00-12:00 ● 1603-ス     □ > 10:00-12:00 ● 1603-ス     □ > 10:00-12:00 ● 1603-ス     □ > 10:00-12:00 ● 1603-3     □ > 10:00-12:00 ● 1603-3     □ > 10:00-12:00 ● 1603-3     □ > 10:00-12:00 ● 1603-3     □ > 10:00-12:00 ● 1603-3     □ > 10:00-12:00 ● 1603-3     □ > 10:00-12:00 ● 1603-3     □ > 10:00-12:00 ● 1603-3     □ > 10:00-12:00 ● 1603-3     □ > 10:00-12:00 ● 1603-3     □ > 10:00-12:00 ● 1603-3     □ > 10:00-12:00 ● 1603-3     □ > 10:00-12:00 ● 1603-3     □ > 10:00-12:00 ● 1603-3     □ > 10:00-12:00 ● 1603-3     □ > 10:00-12:00 ● 1603-3     □ > 10:00-12:00 ● 1603-3     □ > 10:00-12:00 ● 1603-3     □ > 10:00-12:00 ● 1603-3     □ > 10:00-12:00 ● 1603-3     □ > 10:00-12:00-12:00     □ > 10:00-12:00     □ > 10:00-12:00-12:00-         |                                                                                                    |
| G DHMMSXFAR KONMEMFXF<br>Week 5                                                                                 | マイナンバーカードの利用状況<br>マイナンバーカード時ついるか、明白なバロ、AuconimeRearcai、Ac                                                                                                    |                                                                                                    |
| 第5週は各省で課題「テレワークの現状と課題」を<br>第3週で「ワークスタイルの変化」を良い、テレワー<br>のそれば日に+ 収集業務営業の下 「レンの通知の                                 | 第日の人プランテス<br>第二次<br>ス<br>ス<br>ス<br>ス<br>ス<br>ス<br>ス<br>ス<br>ス<br>ス<br>ス<br>ス<br>ス                                                                                                    | マイナンバーカードの利用状況<br>マイナンバーカードあっているか、考古されてた、ありため時間の後期のない、また、マイナン<br>パーカードの範疇の後ののたついてのないたりを主体がない、「ADPARDS |
|                                                                                                    | #18 + 日 → #18 + #18 + | わったりするた<br>「「「「」」」「」」」「」」」「」」」「」」」「」」」「」」」「」」」」「」」」」                                                  |
|                                                                                                    | あなとは非可能用していません。                                                                                                    | 19762 4*/05                                                                                           |
|                                                                                                    |                                                                                                    | 821607 THURE                                                                                          |

オンラインテキストで課題が出た場合の手順です。パソコン画面で説明します。 学生は、moca上で課題をクリックし、課題画面を出します。 [課題を追加]をクリックし、文字入力画面を出します。 文字を入力し終わったら、[変更を保存]をクリックします。

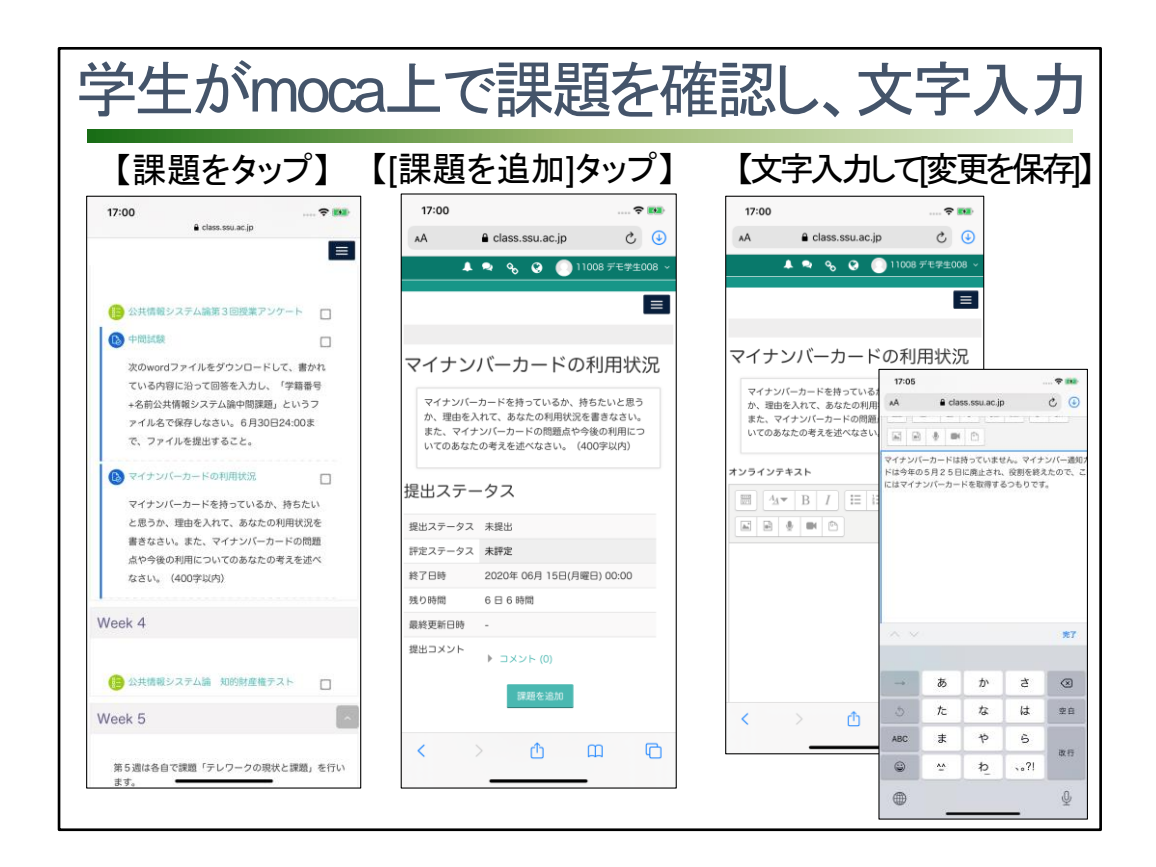

オンラインテキストで課題が出た場合のスマホ画面での説明です。 学生は、moca上で課題をタップし、課題画面を出します。 [課題を追加]をクリックし、文字入力画面を出します。 文字を入力し終わったら、[変更を保存]をクリックします。

| > C 🥻 class.cou.acj                | p!mocasu2020(mod/assign/view.phg)Tid=13571Eaction=view 合 ② 1<br>▲ ヘ % リンクメニュー 〇 II本語 (je) ① 京都 部で ~                                          | 17:05                                    | 📖 🗢 🛤                                                                                          |
|------------------------------------|----------------------------------------------------------------------------------------------------|------------------------------------------|------------------------------------------------------------------------------------------------|
| 静岡産業大                              | 学デモ講座                                                                                                    |                                          |                                                                                                |
| ホーム ぬ ダッシュボ                        | -ド 首 イベント 章 私のコース 本 このコース 正子                                                                                                    |                                          |                                                                                                |
|                                    | Sume a state from Emerge                                                                                                    | マイナン                                     | バーカードの利用状況                                                                                     |
| マイナンバーカ・<br>マイナンバーカード<br>パーカードの問題点 | ー ドの利用状況<br>を持っているか、持ちたいと思うか、増血を入れて、あなたの利用状況を書きなさい、また、マイナン<br>や今後の利用についてのあなたの考えを述べなさい、(400万以内)                                               | マイナンバー:<br>か、理由を入:<br>また、マイナ:<br>いてのあなたの | りードを持っているか、持ちたいと思う<br>れて、あなたの利用状況を書きなさい。<br>ンパーカードの問題点や今後の利用につ<br>の考えを述べなさい。(400字以内)           |
| 是出ステータス                            |                                                                                                    | 提出ステー                                    | -92                                                                                            |
| 現出ステータス                            | 押定のために提出済み                                                                                                    |                                          | ~~~                                                                                            |
| 評定ステータス                            | 未評定                                                                                                    | 提出ステータス                                  | 評定のために提出済み                                                                                     |
| 线了日時                               | 2020年 06月 15日(月曜日) 00:00                                                                                                    | 評定ステータス                                  | 未評定                                                                                            |
| 残り時間                               | 6日6時間                                                                                                    | 終了日時                                     | 2020年 06月 15日(月曜日) 00:00                                                                       |
| 最終更新日時                             | 2020年 06月 8日(月曜日) 17:25                                                                                                    | 残り時間                                     | 6日6時間                                                                                          |
| 提出コメント                             | → ⊐×>+ (0)                                                                                                    | 黒炊玉を口助                                   | 2020年 06月 9日(日曜日) 17:05                                                                        |
| オンラインテキスト                          | 国<br>マイナンバーカードを持っていましたが、バスワードを忘れたため、結局一変も使えませんでし<br>た。持っているメリットは身外は聞きとしてのが用くらいで、利用感謝し新したはなんでした。<br>もっとマイナンバーカードの使い場別増えてくると、使利になぁと思くるみやしれません。 | 撮社コメント<br>オンラインテキ                        | ▶ コメント (0)                                                                                     |
|                                    | <b>你</b> 动作编辑                                                                                                    | 24                                       | ▼イナンパーカードは持っていません。マ<br>イナンパー通知カードは今年の5月25日<br>に廃止され、役割を終えたので、この夏に<br>はマイナンパーカードを取得するつもりで<br>す。 |

学生がmoca上で課題提出を確認します。

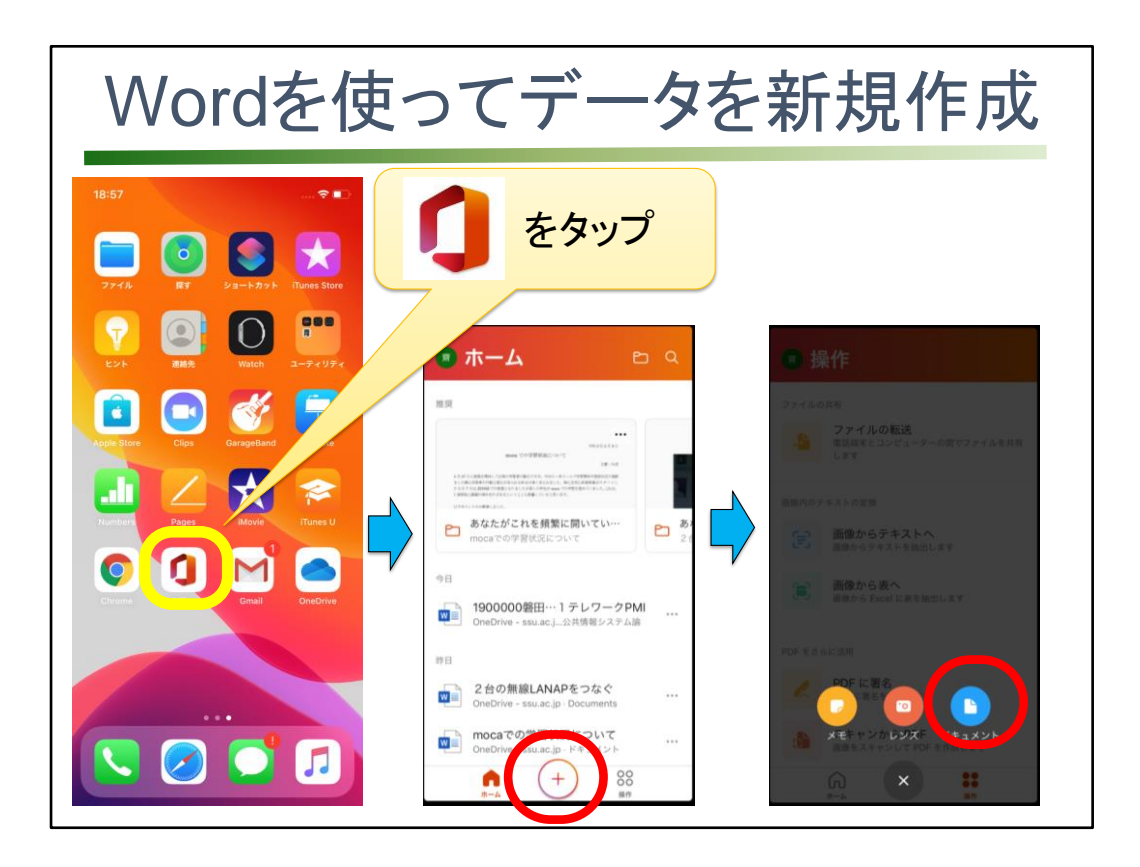

先ほどはオンラインテキストつまりmoca上で直接文字を入力して提出する方法をし 説明しました。

次は、データファイルで提出する方法です。

学生がゼロからwordのファイルデータを作って課題を行う場合を説明します。 パソコンでの操作は皆様はご存じだと思いますので、スマホでwordの新規作成を行 うところを紹介します。

オフィスボタンをタップし、新規作成ボタンをタップ。ドキュメントをタップします。

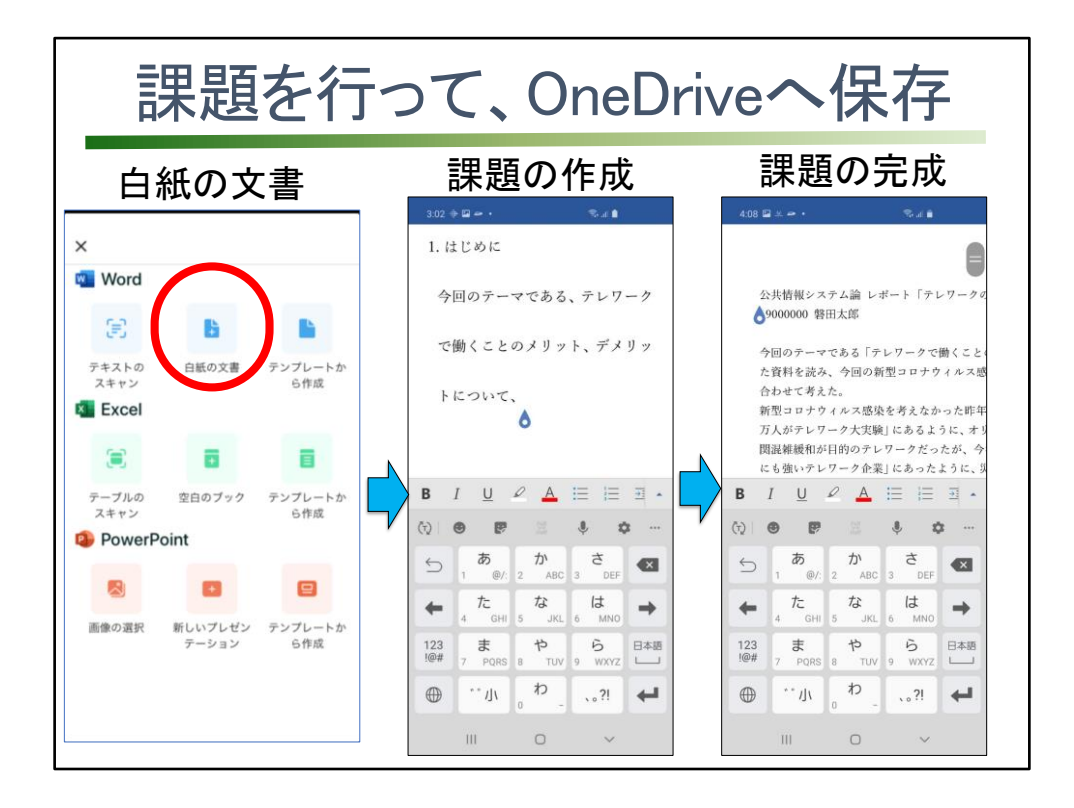

wordの「白紙の文書」をタップして、word画面を表示します。

課題を作成し、完成させます。

ここでは、Microsoftのofiiceと相性のいいonedriveへ保存させる例を示します。

| どこにデータファイルを保存したかが大切                                         |                                                                                                    |                                                                                |  |  |  |  |
|-------------------------------------------------------------|----------------------------------------------------------------------------------------------------|--------------------------------------------------------------------------------|--|--|--|--|
| 【 iPhone】                                                   |                                                                                                    | 【Androidスマホ】                                                                   |  |  |  |  |
| 文書 完了<br>② 自動保存                                             | キャンセル     保存       名前:     1900000磐田太郎公共情報システム論3…       く 戻る     20公共情報システム論       1900000鈴田太郎                                                                                                    | 409 D ≥ - ・ ・ マイ<br>← 公共情報システム論第: 2 :<br>公共情報システム論 レポート「テ<br>レワークのメリットとデメリット」  |  |  |  |  |
|                                                             | <ul> <li>tomoyo-saito@ssu.ac.jp   日日、17:19</li> <li>19000000曾田太郎…ボ1テレワーク提出<br/>tomoyo-saito@ssu.ac.jp   日日、19:41</li> <li>19000009昭田太郎…晋1 テレワークPMI<br/>tomoyo-saito@ssu.ac.jp ( 2020/05/13</li> <li>テレワークで 2020-05-18 09_04_39</li> <li>アレワークで 2020-05-18 09_04_39</li> </ul> | 19000000 磐田太郎<br>今回のテーマである「テレワーク                                               |  |  |  |  |
| <ul> <li>□ 印刷 →</li> <li>○ 設歴</li> <li>① プロパティ →</li> </ul> | qwertyuiop<br>asdfghjkI–<br>☆zxcybnm ⊗                                                                                                    | <ul> <li>&gt; 検索</li> <li>□ 上書き保存</li> <li>□ 名前を付けて保存</li> <li>○ 履歴</li> </ul> |  |  |  |  |
| ⑦ ヘルプとフィードバック >                                             | 123 ● 4 空白 先7                                                                                                    |                                                                                |  |  |  |  |

学生には、作業をしたファイルをどこに保存したかを意識させることが大切です。 課題をアップロードするときに迷わないためです。

スマホのOSの種類によって、作業手順が違います。

iPhoneでは、[その他]ボタンをタップし、[保存ボタン]をタップし、保存場所を指定し、 ファイル名を入力して保存します。

アンドロイドスマホでは、[その他]ボタンをタップし、[名前を付けて保存]をタップし、 保存場所を指定し、ファイル名を入力して保存します。

| 学生が作業用ファイルをダウンロードする場合                                                     |                                                          |                             |     |                  |                                                                  |  |
|---------------------------------------------------------------------------|----------------------------------------------------------|-----------------------------|-----|------------------|------------------------------------------------------------------|--|
|                                                                           |                                                          | 「パソコン】                      |     | [ >              | <b>スマートフォン】</b>                                                  |  |
| 🗁 > 私のコース                                                                 | ス > デモ講座 > 公共情報システム論2「                                   | フークスタイルの変化」-200514 > 中間調査報告 | 書 1 |                  | ≅ 🖦 · • • ♥ 🖻 14:34                                              |  |
| 中間調査                                                                      | 報告書1                                                     |                             |     | 1 ela            | ss.ssu.ac.jp/mocassu2020/ ⑦ :                                    |  |
| 指示に<br>1<br>1<br>1<br>1<br>1<br>1<br>1<br>1<br>1<br>1<br>1<br>1<br>1<br>1 | したがって、作業をしなさい。書き込みをし<br><del>9977-2020年0月10日17時00万</del> | たファイルを提出します。                |     |                  |                                                                  |  |
| 提出ステ-                                                                     | 20公情論中間調査報告書1テレワークPMI。<br>- タス                           | docx                        |     | 中間調査             | 報告書1                                                             |  |
| 提出ステータ<br>ス                                                               | 未提出                                                      |                             |     | 指示にしたた<br>たファイル? | がって、作業をしなさい。書き込みをし<br>を提出します。                                    |  |
| 評定ステータ<br>ス                                                               | 未評定                                                      |                             |     | PMI.doc          | <br> <br> <br> <br> <br> <br> <br> <br> <br> <br> <br> <br> <br> |  |
| 終了日時                                                                      | 2020年 06月 15日(月曜日) 17:00                                 |                             |     | 提出ステ-            | ータス                                                              |  |
| 残り時間                                                                      | 11日1時間                                                   |                             |     | 提出ステータ           | 未提出                                                              |  |
| 最終更新日時                                                                    | -                                                        |                             |     | ス 評定ステータ         | 未評定                                                              |  |
| 提出コメント                                                                    | ▶ ⊐メント (0)                                               |                             |     | 2                |                                                                  |  |
|                                                                           | _                                                        |                             | _   | 終了日時             | 2020年 06月 15日(月曜日) 17:00                                         |  |
|                                                                           |                                                          | 題を追加                        |     | 残り時间             | 13日2町回                                                           |  |
|                                                                           |                                                          |                             |     | 提出コメント           | ▶ コメント (0)                                                       |  |
|                                                                           |                                                          |                             |     |                  | 課題を追加                                                            |  |
|                                                                           |                                                          |                             |     |                  |                                                                  |  |

次に、学生が教員から配布された作業用ファイルをダウンロードして、加工する場合を説明します。

課題画面に表示されているファイルをクリックします。右はスマホ画面です。

| 作業する課題ファイルを開く                                                                                                    |                                              |                                                                                               |  |  |  |  |  |
|----------------------------------------------------------------------------------------------------|----------------------------------------------|-----------------------------------------------------------------------------------------------|--|--|--|--|--|
| 【パソコン】                                                                                                    | 【 Androidスマホ】                                | 【iPhone】                                                                                      |  |  |  |  |  |
| (*)         (*)         (*)         (*)         (*)         (*)         (*)         (*)         (*)         (*)         (*)         (*)         (*)         (*)         (*)         (*)         (*)         (*)         (*)         (*)         (*)         (*)         (*)         (*)         (*)         (*)         (*)         (*)         (*)         (*)         (*)         (*)         (*)         (*)         (*)         (*)         (*)         (*)         (*)         (*)         (*)         (*)         (*)         (*)         (*)         (*)         (*)         (*)         (*)         (*)         (*)         (*)         (*)         (*)         (*)         (*)         (*)         (*)         (*)         (*)         (*)         (*)         (*)         (*)         (*)         (*)         (*)         (*)         (*)         (*)         (*)         (*)         (*)         (*)         (*)         (*)         (*)         (*)         (*)         (*)         (*)         (*)         (*)         (*)         (*)         (*)         (*)         (*)         (*)         (*)         (*)         (*)         (*)         (*)         (*)         (*)         (*) <th>B to B ≤ .</th> <th>11:58 ▲ ● ● ▲ ▲ Class.ssu.ac.jp × ● ▲ ▲ Class.ssu.ac.jp × ■ ■ ■ ■ ■ ■ ■ ■ ■ ■ ■ ■ ■ ■ ■ ■ ■ ■</th> | B to B ≤ .                                   | 11:58 ▲ ● ● ▲ ▲ Class.ssu.ac.jp × ● ▲ ▲ Class.ssu.ac.jp × ■ ■ ■ ■ ■ ■ ■ ■ ■ ■ ■ ■ ■ ■ ■ ■ ■ ■ |  |  |  |  |  |
| xxxxxよ(p かう 2025構築中間調査(生まし、たいのの)17(5)を強(か、または保存しますか? ×<br>ファイルを取く(0) 保存(5) ・ キャンセル(c)<br>2025編4号構築者を注 1/2-29Million (0176)について行き<br>(年年点) CCEN                                                                                                    | ✓ 20公様 Permanative 201テレワーク X<br>PMLd cx。 関く | < > <u>0</u> m C                                                                              |  |  |  |  |  |

パソコンでは、ダウンロードされたファイルを開きます。ブラウザの違いで表現は違いますが。開く作業は同じです。 スマホでは、OSの種類によって作業方法が違います。 Androidスマホでは、[開く]をタップします。 iPhoneでは、[表示]をタップします。

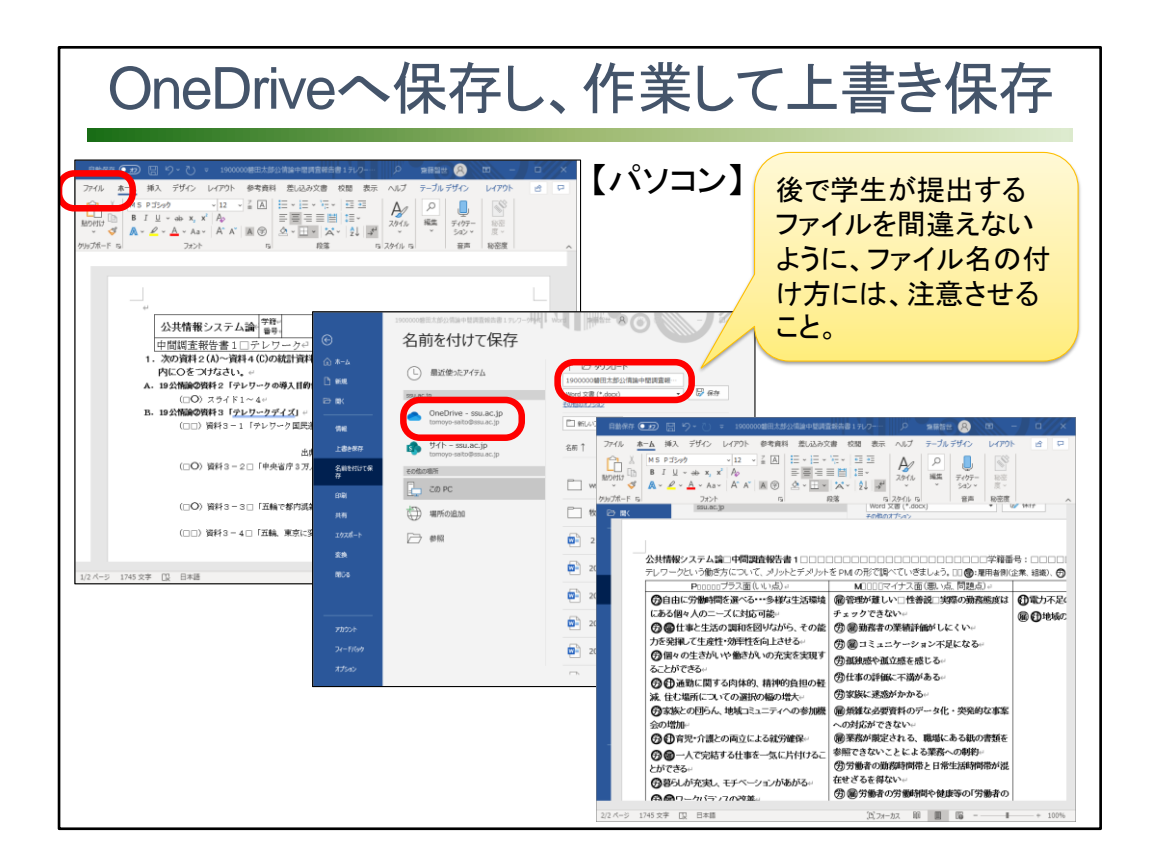

ファイルを開いた後、名前を付けて保存します。

後で学生が提出するファイルを間違えないように、ファイル名の付け方には、注意させることが大切です。

これはパソコン画面です。

OneDriveへ保存し、課題としての加工作業して上書き保存します。

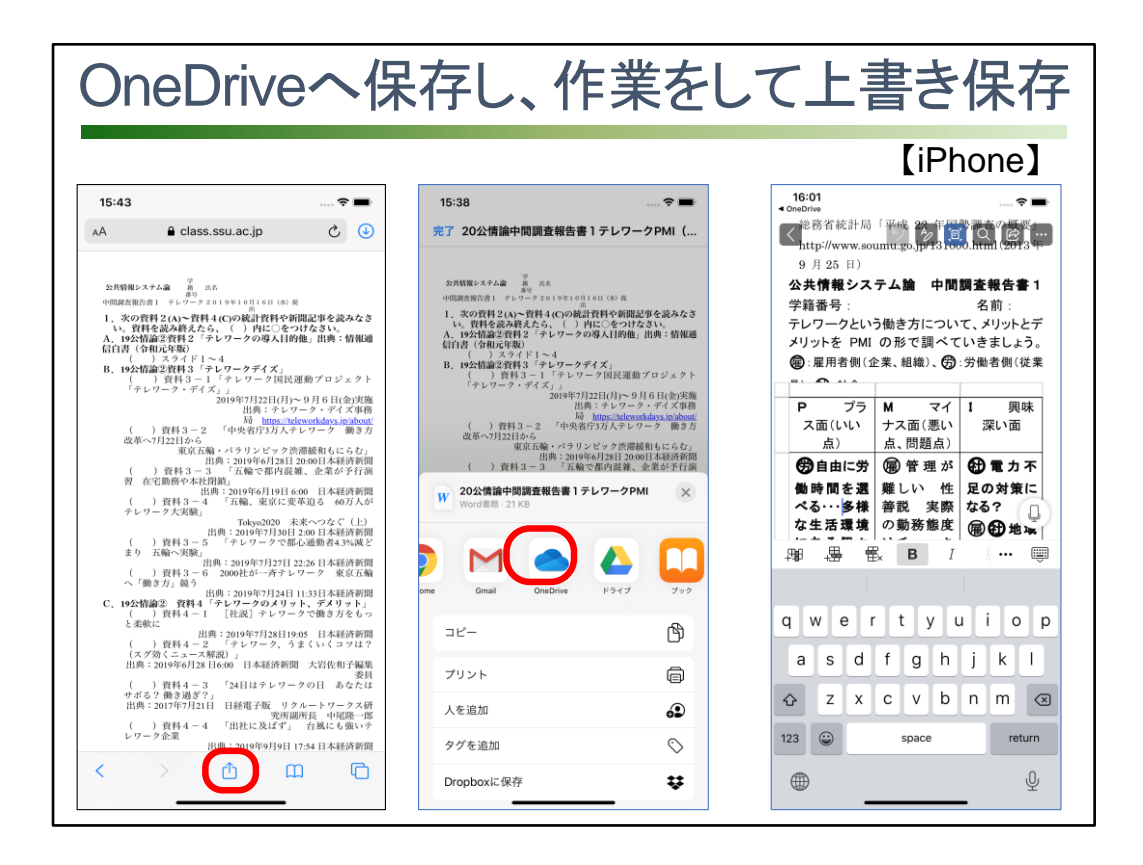

iPhoneでも、OneDriveへ保存し、作業をして上書き保存する行為は同じです。 [共有]ボタンをタップし、onedriveをタップし、フォルダを選択して保存します。

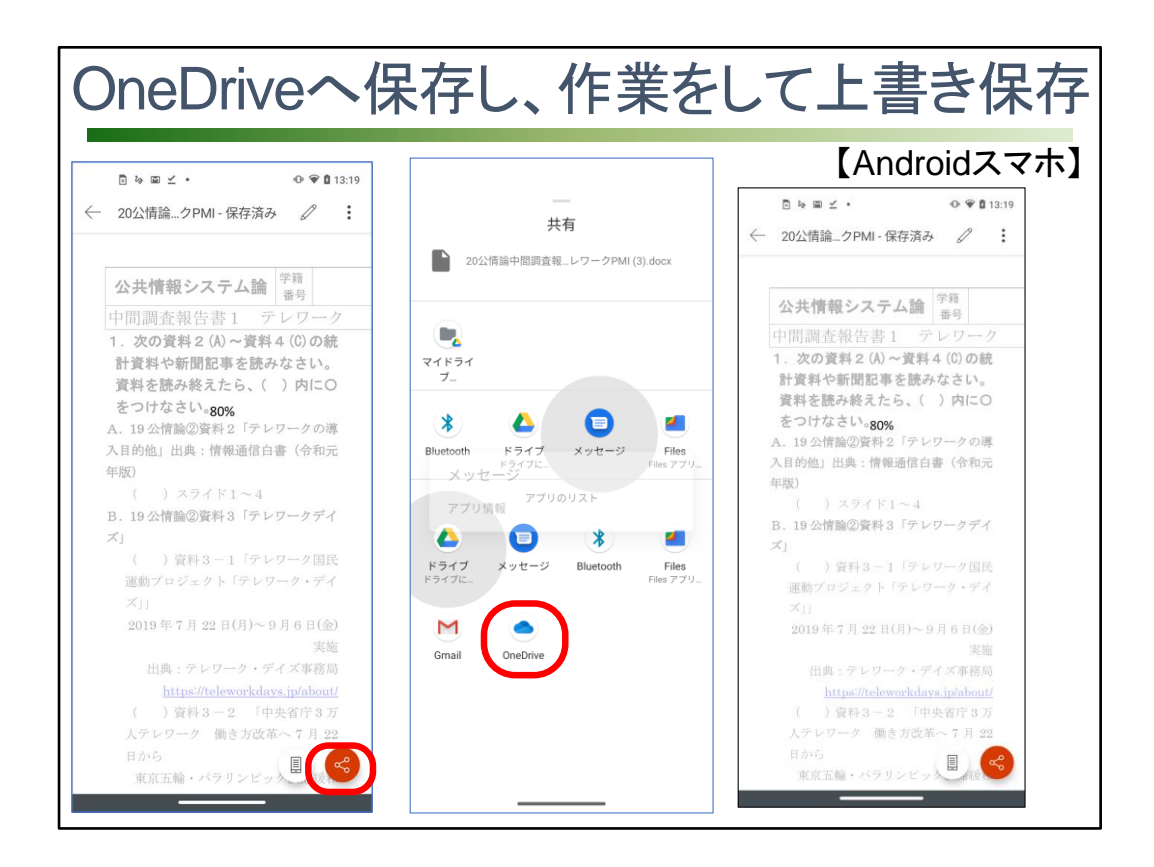

Androidスマホの場合は、[共有]ボタンをタップし、onedriveをタップし、フォルダを選択して保存します。

作業をして上書き保存します。

| 学生                   | 学生が提出のために[課題の追加]をクリック                                                   |                            |      |                            |                                                          |  |  |
|----------------------|-------------------------------------------------------------------------|----------------------------|------|----------------------------|----------------------------------------------------------|--|--|
|                      | [/                                                                      | パソコン】                      |      | [ 7                        | 、マートフォン】                                                 |  |  |
| 🕒 > 私のコース            | ス > デモ講座 > 公共情報システム論 2 「5                                               | フークスタイルの変化」-200514 > 中間調査専 | 告書 1 | ■ 40 6                     | a ← · · · · · · · · · · · · · · · · · ·                  |  |  |
| 中間調査                 | 報告書1                                                                    |                            |      | 🖒 🏛 cla                    | ss.ssu.ac.jp/mocassu2020/ ⑦ :<br>🔍 💊 🗞 💽 11006 デモ学生006 ~ |  |  |
| 指示に<br>提出締び<br>上 👩 : | したがって、作業をしなさい。書き込みをし<br>め切り:2020年6月15日17時00分<br>20公情論中間調査報告書1テレワークPMI.d | たファイルを提出します。<br>OCX        |      |                            | E                                                        |  |  |
| 提出ステー                | -9ス                                                                     |                            |      | 中間調査                       | 報告書1                                                     |  |  |
| 提出ステータ<br>ス          | 未提出                                                                     |                            |      | 指示にした7<br>たファイル3<br>提出締め切り | がって、作業をしなさい。書き込みをし<br>を提出します。<br>り:2020年6月15日17時00分      |  |  |
| 評定ステータ<br>ス          | 未評定                                                                     |                            |      | PMI.docx                   | 情論中間調査報告書1テレワーク<br>(                                     |  |  |
| 終了日時                 | 2020年 06月 15日(月曜日) 17:00                                                |                            |      | 提出ステ-                      | ータス                                                      |  |  |
| 残り時間                 | 11日1時間                                                                  |                            |      | 提出ステータ                     | 未提出                                                      |  |  |
| 最終更新日時               |                                                                         |                            |      | 2                          | 715.Mg.544                                               |  |  |
| 提出コメント               | ▶ コメント (0)                                                              |                            |      | 評定ステータ<br>ス                | 未評定                                                      |  |  |
|                      |                                                                         |                            | _    | 終了日時                       | 2020年06月15日(月曜日)17:00                                    |  |  |
|                      |                                                                         | 題を追加                       |      | 残り時間                       | 13日2時間                                                   |  |  |
|                      |                                                                         |                            |      | 最終更新日時                     |                                                          |  |  |
|                      |                                                                         |                            |      | 提出コメント                     | ▶ コメント(0)<br>課題を追加                                       |  |  |

学生が課題を提出するために、mocaのコース画面から課題をクリックします。 左がパソコン画面、右がスマホ画面です。 課題画面で[課題の追加]をクリックします「。

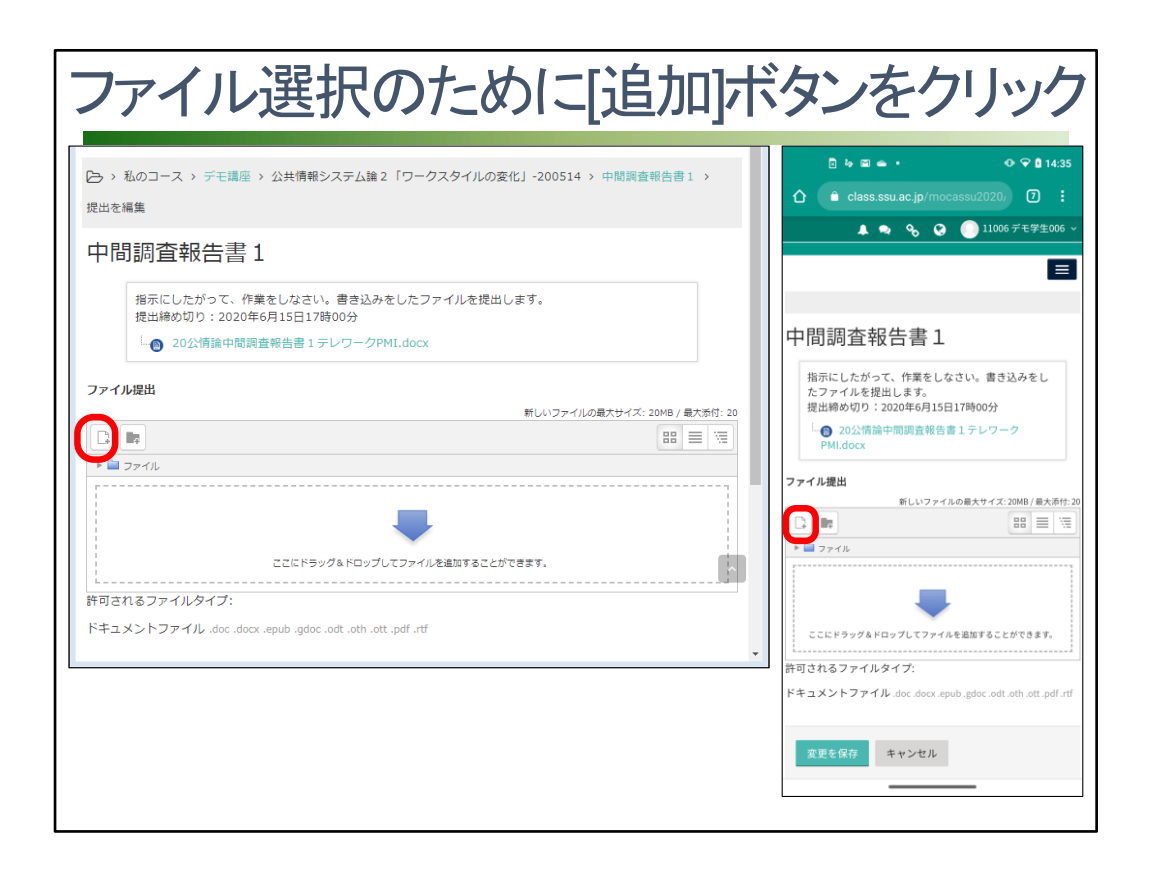

ファイル選択のために[追加]ボタンをクリックします。

| [ファイ                                                                       | ルのアップロード][ファイノ                                                                                                    | レを選択をクリック                                                                                                    |
|----------------------------------------------------------------------------|----------------------------------------------------------------------------------------------------|----------------------------------------------------------------------------------------------------|
| <ul> <li>274/J07921a-F</li> <li>324A-F294/Ju</li> <li>Wikinedia</li> </ul> | ファイルビッカ<br>アイレビッカ<br>アイレーンを発展<br>の内<br>ファイルを発展<br>の内<br>ファイルを発展<br>の内<br>ファイルを発展<br>の内<br>の<br>の<br>の<br>の<br>の<br>の<br>で<br>の<br>の<br>の<br>の<br>の<br>の<br>の<br>の<br>の<br>の<br>の<br>の<br>の | <ul> <li>○ ● ■ ● ● ● ● ● ● ● ■ 4.35</li> <li>○ class.ssu.ac.jp/mocassu/2020/</li> <li>⑦ ?? イルビッカ</li> <li>○ ?? イルビッカ</li> <li>○ ?? イルビッカ</li> <li>○ ?? イルビッカ</li> <li>○ ?? ?</li> <li>○ ?? ?</li> <li>○ ?? ?</li> <li>○ ?? ?</li> <li>○ ?? ?</li> <li>○ ?? ?</li> <li>○ ?? ?</li> <li>○ ?? ?</li> <li>○ ?? ?</li> <li>○ ?? ?</li> <li>○ ?? ?</li> <li>○ ?</li> <li>○ ?</li>     &lt;</ul> |
|                                                                            |                                                                                                    | 9イセンスを選択<br>不評報数・幼園新編編 (Addr<br>このファイルをアップロード                                                                                                    |

[ファイルのアップロード]をクリックし、[ファイルを選択]をクリックして、アップロードするファイルを選びます。

| スマホは、機種で選択方法が異なる                                           |   |                                           |             |   |                               |                             |  |
|------------------------------------------------------------|---|-------------------------------------------|-------------|---|-------------------------------|-----------------------------|--|
| 🔟 🗋 🍖 📾 🛛 👁 🗬 🛍 16:42                                      | ] |                                           | 🕩 🛡 🗋 16:42 |   | 1 × 4 ×                       | 🕩 🛡 🗋 16:42                 |  |
| 三 最近 へ :                                                   |   | ≡ OneDrive                                | Q :         |   | ≡ ファイル ∽                      | Q :                         |  |
| 📃 画像 🔞 音声 🔛 動画 🕒 ドキュメント                                    |   | ONEDRIVE / TOMOYO-SAITO@SSU.AC.JP (SSU.AC | JP)のファ 🔳    |   | ONEDRIVE / TOMOYO-SAITO@SSU.A | C.JP (SSU.AC.JP) のファ 📰      |  |
| 他のアプリでファイルを探す                                              |   | 🖿 7711 🖿 🤻                                | イブラリ        |   | ▶ 20公共情報シス                    | ■ ドキュメント                    |  |
| イブ ドライブ フォト 連絡機 OneDrive<br>回 田                            |   | 🖿 検出                                      | 近使ったファ…     |   | ■ 画像                          | ■ 学生と共有                     |  |
| スマートフォンで最近使用したファイル                                         |   | 自分と共有して 写                                 | <u>真</u>    |   | 🖿 公共情報システ                     | 🖿 添付ファイル                    |  |
| Screenshot_20200601-164136.png<br>ここ 16:41 91.76 KB PNG 画像 |   |                                           |             |   |                               |                             |  |
| Screenshot_20200601-164123.png<br>16.41 53.33 KB PNG 画像    |   |                                           |             |   | W                             | W                           |  |
| Screenshot_20200601-164114.png<br>16:41 121 KB PNG 画像      |   |                                           |             | ' | ₩ 190000磐田太                   | ₩ 2台の無線LAN                  |  |
| Screenshot_20200601-164059.png<br>16:41 102 KB PNG 画像      |   | Androidス <sup>・</sup>                     | マホ          |   | 14.33 KB 5/3 10 E             | 3.72 MD 20104-3             |  |
| Screenshot_20200601-162140.png     1621 219 K8 PNG 画像      |   | の場合                                       |             |   | W                             | W                           |  |
| Screenshot_20200601-162103.png<br>し 1621 180 KB PNG 画像     |   |                                           |             |   |                               |                             |  |
| 図 20公情論 1 課題指示書 (1).docx<br>5月28日 21.91 KB DOCX ドキュメ_      |   |                                           |             |   | W デスト.docx<br>15.55 KB 5月16日  | ₩ 公共情報システ<br>15.69 KB 5月18日 |  |
| ₩ 20公情論 <del>1 課題指示書.doc</del> x                           | ] |                                           |             |   |                               |                             |  |

パソコンでのファイル指定の方法は、皆さんにおなじみですが、スマホではOSの種類によって選択方法が異なります。

Androidスマホの場合、[onedrive]、[ファイル]または[最近使ったファイル]、科目のフォルダとタップして、目的のアップロードするファイルをクリックします。

| 10:49 🕈 👀           | 10:49                    | 🗢 🛤                     |                                                                                                    | ···· ? 🛤                 |
|---------------------|--------------------------|-------------------------|----------------------------------------------------------------------------------------------------|--------------------------|
| AA                  | キャンセル ブラウズ               | OneDrive                | ファイル                                                                                                    | キャンセル                    |
| ファイルピッカ X           | Q 検索                     | Q 検索                    |                                                                                                    |                          |
| ファイルのアップロード         | 場所                       | ~                       |                                                                                                    | and the second           |
| ガ ブライベートファイル        | iCloud Drive             |                         |                                                                                                    |                          |
| Wikimedia           | C #iDharadt              | 2台の無線<br>  ANA door     | 20公共情報シス<br>テム論                                                                                                    | 20齋藤18公共情<br>昭217 S doox |
|                     | OneDrive                 | 2018/05/10<br>3.9 MB    | ) 五冊<br>11項目                                                                                                    | 2020/05/26<br>618 KB     |
| 添付<br>ファイルを選択 ファイル  | Coogle Drive             |                         | and the second second s |                          |
| 名前を付けて保存            | 5 Dropbox                | 41.0 to to to           |                                                                                                    |                          |
|                     | ■ 最近削除した項目               | 190000磐田太<br>郎情振 1 docx | IMG_0088                                                                                                    | IMG_0089                 |
| 作成者                 |                          | 2020/05/16<br>共有元:自分    | 194 KB                                                                                                    | 320 KB                   |
| ライヤンスを選択            | ダウンロード                   |                         |                                                                                                    |                          |
| 不許複製・禁無断転載 (All rig | タグ                       | ~ <b>E</b>              | 1.5.5.                                                                                                    |                          |
|                     | ● レッド                    | IMG_0090<br>2020/05/21  | IMG_0091<br>2020/05/21                                                                                                    | IMG_0092<br>2020/05/21   |
| 写真またはビデオを撮る         |                          | 308 KB                  | 302 KB                                                                                                    | 244 KB                   |
| フォトライプラリ            | iPhoneの場                 |                         |                                                                                                    | _                        |
| ブラウズ                | <ul> <li>グリーン</li> </ul> |                         |                                                                                                    |                          |
| キャンセル               | •                        | augesta                 | 8                                                                                                    | ブラウズ                     |

iPhoneの場合、[ブラウズ]、[onedrive]、科目のフォルダとタップして、目的のアップ ロードするファイルをクリックします。

| 確認し                                                                                                    | 、て[このファイルをアップ□                                   | コード]をクリック                                                                                                    |
|----------------------------------------------------------------------------------------------------|--------------------------------------------------|----------------------------------------------------------------------------------------------------|
| <ul> <li>              ▲ 述のファイル          </li> <li>             ファイルのアップロード         </li> <li>             ガライベートファイル<br/>ジョイベートファイル<br/>Wikimedia      </li> </ul> | アンチャック・アン・ション・ション・ション・ション・ション・ション・ション・ション・ション・ショ | <ul> <li>ゆ ● ■ 0 ● ■ 16.41</li> <li> <ul> <li>● ● ■ 16.41</li> <li>● ● ■ 16.41</li> </ul> </li> <li>⑦ ● ■ 0 ● ■ 16.41</li> <li>⑦ ● ■ 16.41</li> <li>⑦ ● ■ 16.41</li> <li>⑦ ● ■ 16.41</li> <li>⑦ ● ■ 16.41</li> <li>⑦ ● ■ 16.41</li> <li>● ■ ■ ● ■ 0</li> <li>● ■ ■ ● ■ 0</li> <li>● ■ ■ ● ■ 0</li> <li>● ■ ■ ● ■ 0</li> <li>● ■ ■ ● ■ 0</li> <li>● ■ ■ ● ■ 0</li> <li>● ■ 0</li> <li>● ■ 0</li></ul> |
|                                                                                                    |                                                  |                                                                                                    |

[ファイルを選択]ボタンの右にファイル名が表示されますので、確認して、[このファ イルをアップロード]をクリックします。

| 提出ファイルを確認して[変更を                                                                                                    | を保存]をクリック                             |
|----------------------------------------------------------------------------------------------------|---------------------------------------|
| ▶ 私のコース > デモ講座 > 公共情報システム論2「ワークスタイルの変化」-200514 > 中間調査報告書1 > 提出を編集<br>中間調査報告書1<br>現示にしたがって、作業をしなさい。書き込みをしたファイルを提出します。<br>提出線の切り: 2020年6月15日17時00分 ↓ ② 2025代編中開調査報告書1 テレワークPMI.docx                  | ゆ ■ ● ・                               |
| フナイル理<br>EULUTOPY/LOBACHYTY: 2006 #INFT:<br>P コフイル<br>Windows<br>P コフイル<br>Windows<br>P コフイル<br>Windows<br>P コフイル<br>Windows<br>P コフイルタイブ:<br>F キュメントフアイル doc: doce.epub .gdoc.odt.oth.ott.pdf.rtf | <ul> <li>中間調査報告書1</li> <li></li></ul> |

[ファイル提出]枠にファイル名がはっきり見えるので、確認して[変更を保存]をクリックします。

| ・ 私のコース 、 デ                                  | E講座 > 公共傳報システム論 2 「ワークスタイルの変化」-200514 > 中間調査報告書 ?                            | 2 | D 🍫 🖬            | 🛥 • 🛛 👽 🕯 14:53                             |
|----------------------------------------------|------------------------------------------------------------------------------|---|------------------|---------------------------------------------|
| 中間調査報告                                       | 諸書 1                                                                         |   | 🖒   🗅 clas       | s.ssu.ac.jp/mocassu2020, 🛛 :                |
| 指示にしたがっ<br>提出締め切り:<br>└ <mark>⊚</mark> 20公債] | て、作業をしなさい。書き込みをしたファイルを提出します。<br>2020年6月15日17時00分<br>急中間読査報告書 1 テレワークPHI.docx |   | •                | <ul> <li>● 後 ② ○ 11006 デモ学生006 ~</li> </ul> |
| 武ステータス                                       | Ç                                                                            |   |                  |                                             |
| 是出ステータス                                      | 評定のために提出済み                                                                   |   | 中間調査             | 報告書1                                        |
| 甲定ステータス                                      | 未評定                                                                          |   |                  |                                             |
| 冬了日時                                         | 2020年 06月 15日(月曜日) 17:00                                                     |   | 指示にしたか<br>たファイルを | って、作業をしなさい。香さ込みをし<br>提出します。                 |
| 戦り時間                                         | 11 🗄                                                                         |   | 提出締め切り           | :2020年6月15日17時00分                           |
| 晶終更新日時                                       | 2020年 06月 4日(木曜日) 16:25                                                      |   | PMI.docx         | 論中間調査報告書1テレワーク<br>                          |
| ファイル提出                                       | ▲ 1900008島田恵子公債論中間調査報告書1テレワークPMI.docx                                        |   |                  |                                             |
| 間出コメント                                       | ▶ ∃メント (0)                                                                   |   | 提出ステー            | タス                                          |
|                                              |                                                                              |   | 提出ステータス          | 評定のために提出済み                                  |
|                                              | 提出老編集                                                                        |   | 評定ステータス          | 未評定                                         |
|                                              | ※おちにはまだ福山(「東京を知うステレジスあます。                                                    |   | 終了日時             | 2020年 06月 15日(月曜日) 17:00                    |
|                                              | のほんはまん加山りを史を加えることができます。                                                      |   | 残り時間             | 13 日 2 時間                                   |
|                                              |                                                                              |   | 最終更新日時           | 2020年 06月 2日(火曜日) 14:44                     |
|                                              |                                                                              |   | ファイル提出           | ▲ 1900006森信一郎公情論中間調査<br>報告書1テレワークPMI.docx   |
|                                              |                                                                              |   | 信用コメント           |                                             |

課題を提出したことはいつでも確認できます。 提出ファイルを変えるときは、[提出を編集]をクリックします。 学生が教員に対して提出についてのコメントも入れられます。

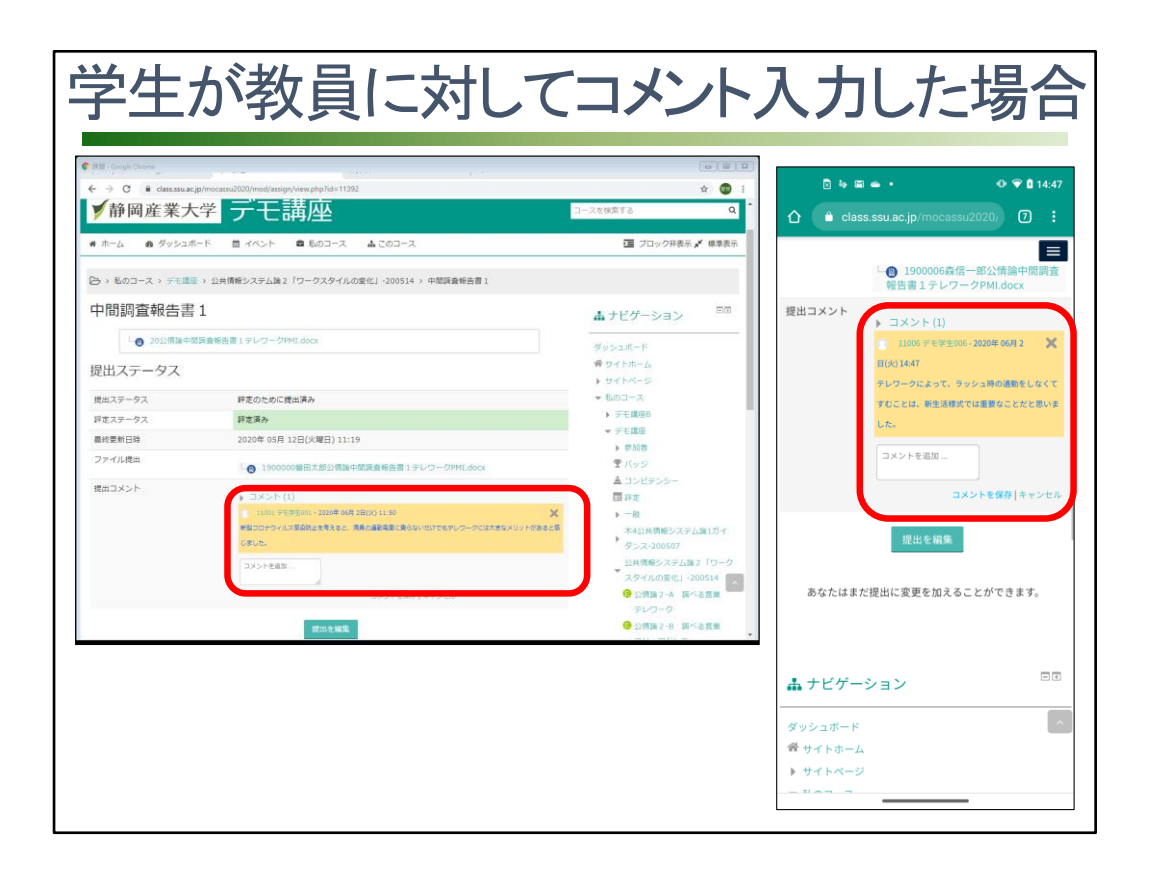

教員に対する学生のコメントは、提出画面に表示されます。

| 提出ステータス<br>提出ステータス<br>開たステータス<br>副北ズテータス<br>副北ズテータス<br>日本<br>コアイル県田<br>日本<br>コアメント | の回数や<br>FREのE.MC (#出講)を<br>FRE 2020年06月1日(月曜日) 15-49<br>このののの文式原石子公領編中意調査報告書 1<br>・ コメント(の)<br>①<br>『<br>『<br>『<br>『<br>『<br>『<br>『<br>』<br>『<br>』<br>『<br>』<br>』<br>』<br>』<br>』<br>、<br>「<br>』<br>、<br>「<br>』<br>、<br>「<br>」<br>、<br>「<br>」 | 其月限のの<br>また-ム<br>・ ホーム<br>・ ダッシュホート<br>・ ホーム<br>・ ダッシュホート<br>・ ホーム<br>・ ダッシュホート<br>・ ホーム<br>・ ダッシュホート<br>・ ホーム<br>・ ボーム<br>・ ダッシュホート<br>・ ホーム<br>・ ボーム<br>・ ダッシュホート<br>・ ホーム<br>・ ボーム<br>・ ダッシュホート<br>・ ホーム<br>・ ダッシュホート<br>・ ホーム<br>・ ダッシュホート<br>・ ホーム<br>・ オーム<br>・ ダッシュホート<br>・ ホーム<br>・ オーム<br>・ ダッシュホート<br>・ ホーム<br>・ オーム<br>・ オーム | <ul> <li>イベント</li> <li>ビ</li> <li>ロイベント</li> <li>ビ</li> <li>ロイベント</li> <li>ロ</li> <li>ロ</li></ul>                                                                                                    | またま 1900006歳4<br>ダンニード (新)<br>予に出き<br>ライセンスを選<br>県<br>バス | 、百日役の<br>の一部公務連中総測査委員者17<br>PM1.docx       1900006菜信一部公務論中総議員       1900006菜信一部公務論中総議員       11006 デモ学生006ー       (計事業) - 追加諸年間、(All rights reserved)       パ       (学生)       (別)       (別)       < | ন্য<br>3 |
|----------------------------------------------------------------------------------------------------|----------------------------------------------------------------------------------------------------|----------------------------------------------------------------------------------------------------|----------------------------------------------------------------------------------------------------|----------------------------------------------------------|----------------------------------------------------------------------------------------------------|----------|
| ファイ)<br>新たに                                                                                                    | ルを削除してか<br>ファイルを選択                                                                                                    | ら、<br>しなおす                                                                                                    | карана<br>карана<br>кар<br>кар<br>карана<br>кар<br>кар<br>кар<br>кар<br>ка<br>кар<br>ка<br>кар<br>ка<br>кар<br>ка<br>ка<br>ка<br>ка<br>ка<br>ка<br>ка<br>ка<br>ка<br>ка<br>ка<br>ка<br>ка | を料除してもよろしい<br>【1つ2 (7)」                                  | 副用葉田田寺 2010年 00月 2日 14-44<br>和風田寺 2020年 06月 2日 14-44<br>サイズ 20.7KB<br>×                                                                                                    |          |

提出した後でも、提出の回数や期限の制限内であれば、再提出は可能です。 提出したファイルを削除してから、新たにファイルを選択しなおします。

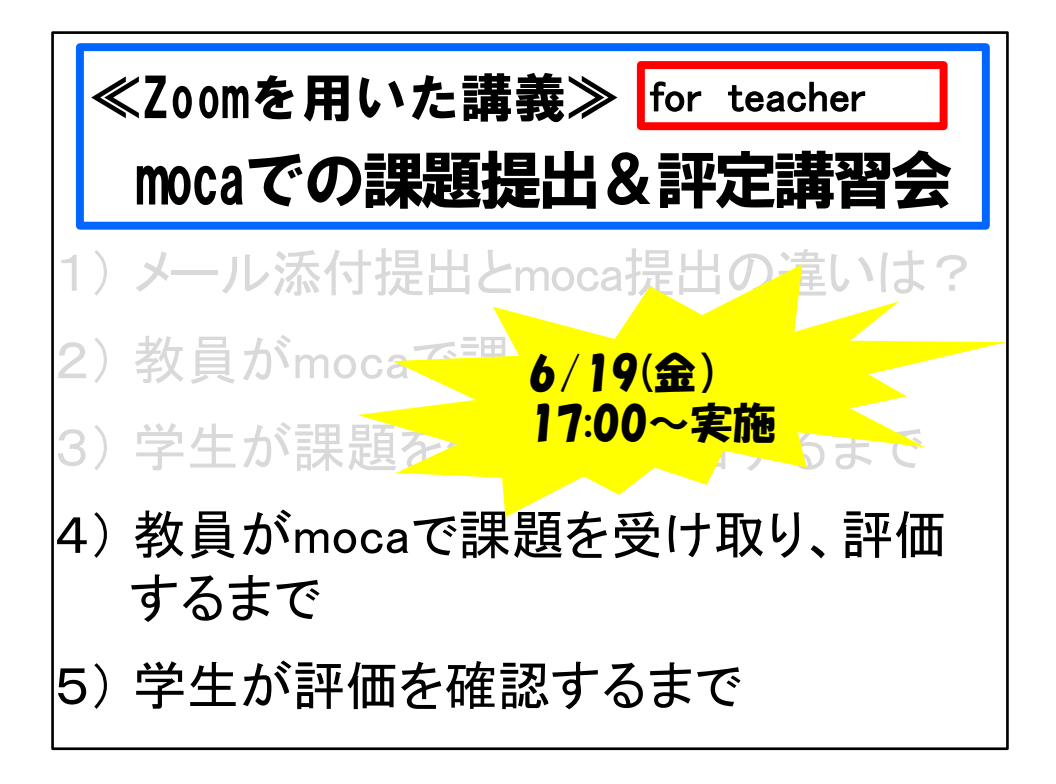

今回の講習会では、mocaを使って課題を出し、評価するところを中心に話をしました。 これで、講習会を終了します。